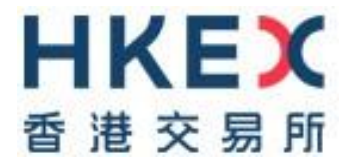

# VaR Online User Guide

Date:

Jun 2022

# Table of Contents

| 1.  | OV           | ERVIEW                                                     | 3  |
|-----|--------------|------------------------------------------------------------|----|
| 2.  | GE           | TTING STARTED                                              | 4  |
| 2.1 | А            | ACCESS MANAGEMENT                                          | 4  |
| 2.2 | L            | JSER MANAGEMENT VIA VAR DA PLATFORM                        | 6  |
| 2.  | 2.1          | DA MAKER – SUBMIT REQUEST FOR USER MAINTENANCE             | 6  |
| 2.  | 2.2          | DA CHECKER – APPROVE REQUEST FOR USER MAINTENANCE          | 12 |
| 2.  | 2.3          | VIEW USER                                                  | 14 |
| 2.  | 2.4          | VIEW COMPANY AND COMPANY IDENTITY                          | 16 |
| 2.3 | F            | PASSWORD AND AUTHENTICATION SETTINGS                       | 18 |
| 2.  | 3.1          | PASSWORD REQUIREMENT                                       | 18 |
| 2.  | 3.2          | CHANGE PASSWORD AND AUTHENTICATION SETTING                 | 18 |
| 2.  | 3.3          | FORGOT/ RESET PASSWORD                                     | 20 |
| 2.  | 3.4          | EXPIRED ACCOUNT PASSWORD                                   | 22 |
| 2.4 | L            | OGIN AND LOGOFF                                            | 23 |
| 2.  | 4.1          | FIRST TIME LOGIN ON VAR DA PLATFORM/ VAR ONLINE            | 23 |
| 2.  | 4.2          | LOGOFF                                                     | 27 |
| 3.  | SE           | TTINGS & SCREEN STANDARD                                   | 28 |
| 3.1 | S            | SETTING FOR INTERNET PROPERTIES                            | 28 |
| 3.2 | Ν            | IAIN VIEW STANDARDS                                        | 28 |
| 3.3 | S            | SETTINGS                                                   | 29 |
| 3.4 | S            | SCREEN STANDARD                                            | 31 |
| 3.  | 4.1 S        | SELECTION FILTERS                                          | 31 |
| 3.  | 4.2 <i>F</i> | ACTION BUTTONS                                             | 31 |
| 3.  | 4.3 E        | DATA TABLE                                                 | 32 |
| 3.  | 4.4 (        | GENERAL SETTING ICONS                                      | 32 |
| 4.  | MA           | RGIN AND STRESS TEST SIMULATION                            | 33 |
| 4.1 | S            | SIMULATION WITH DEFAULT SETTINGS (ACCESS PATH – A)         | 34 |
| 4.  | 1.1          | SETTINGS                                                   | 34 |
| 4.  | 1.2          | ENTER TRADES                                               | 34 |
| 4.2 | S            | SIMULATION WITH CUSTOMISED SETTINGS (ACCESS PATHS – B & C) | 38 |
| 4.  | 2.1          | SETTINGS                                                   | 38 |
| 4.  | 2.2          | ENTER TRADES                                               | 40 |

Latest updates are highlighted in orange

# 1. Overview

### INTRODUCTION

Hong Kong Securities Clearing Company Limited (HKSCC) operates a Risk Management System (RMS), namely VaR Platform, which will be official launched in 2022.

An online tool – VaR Online will be available to Clearing Participants (CPs) for margin and stress test simulation purpose.

### SCOPE

This VaR Online User Guide (also known as RMS Guide) aims to guide CPs to conduct margin and stress test simulation for Hong Kong market via VaR Online and will be subject to further amendments and changes with on-going enhancement of RMS services. All simulation results are for reference only, CPs should refer to the respective reports for their risk obligations. CPs should also refer to the General Rules of CCASS and CCASS Operational Procedures for their rights, obligations and procedures in respect of RMS services.

### AVAILABLE FUNCTION TIME

VaR Online will be available from 10:00 a.m. to 7:30 p.m. on Mondays to Fridays (except public holiday).

### FOR MORE INFORMATION

Please refer to the following designated webpage via HKEX website for the latest information:

https://www.hkex.com.hk/Services/Next-Generation-Post-Trade-Programme/NextGen-Risk-Management?sc\_lang=en

### DISCLAIMER

HKEX and/or its subsidiaries endeavour to ensure the accuracy and reliability of the information provided, but do not guarantee its accuracy and reliability and accept no liability (whether in tort or contract or otherwise) for any loss or damage arising from any inaccuracy or omission or from any decision, action or non-action based on or in reliance upon information contained in this Guide.

# 2. Getting Started

VaR Online is only accessible by authorized users. The assignment of Delegated Administrators is centralized and administered by HKSCC while the Delegated Administrators of the Clearing Participants are responsible for creating and managing the Business Users access to VaR Online. This section is divided into the following sub-sections to introduce the access and user management of VaR Online.

- 2.1 Access Management
- 2.2 User Management via VaR DA Platform
- 2.3 Password and Authentication Settings
- 2.4 Login and Logoff

### 2.1 ACCESS MANAGEMENT

Access management is implemented to ensure that only authorized users are allowed to access VaR Online. Clearing Participants should apply for VaR Online Delegated Administrator (VaR DA) from HKSCC. VaR DAs are responsible to manage Business Users' profile and grant VaR Online access to Business Users.

This sub-section provides details on VaR Online access management, covering the following key information:

- Setup of VaR DAs / Business Users
- Initial Password Setup
- Authentication Setting
- Locked / Unlock User Account
- Inactivity Timeout

### Setup of VaR DAs / Business Users

To apply for VaR DAs, please submit the "VaR Online Delegated Administrator Rights Application / Maintenance Form" via <u>Client Connect</u> (eService ID: DA 1) by Client Connect Delegated Administrators (CCDAs) or Business Users with the access right "EU\_UserMaintenance". Please ensure a valid corporate email address is provided for each VaR DA. When HKSCC completed the creation of VaR DA accounts, a notification email will be sent to VaR DAs.

The same applies to VaR Business Users, when VaR DAs set up VaR Business User accounts, corporate email addresses of the Business Users should be provided.

# **Initial Password Setup**

Once VaR DA or VaR Business User account is created, DA or Business User would receive email notification with complete user ID and instructions to set up password via:

- VaR DA platform <u>https://idm.hkexposttrade.com.hk/user-management/</u> (Available from 7:00 a.m. to 1:00 a.m. on Mondays to Fridays, except for public holidays)
- VaR Online <u>https://rmcd.hkexposttrade.com.hk</u> (Available from 10:00 a.m. to 7:30 p.m. on Mondays to Fridays, except for public holidays)

Please refer to section 2.4.1 for initial password set up.

# Authentication Setting

VaR DA platform & VaR Online adopt 2-Factor Authentication, being

- 1. VaR DA / VaR Business User self-defined password, plus
- 2. One Time Password (OTP) received via email or ForgeRock Authenticator mobile application

Please refer to section 2.3.2 for changing password and changing channel/ mobile device to receive OTP.

# Locked / Unlock User Account

VaR DA or VaR Business User access will be locked after 5 consecutive unsuccessful attempts of login within 30 minutes. An email will be sent to the VaR DA or VaR Business User to notify the account status. To unlock the account:

- VaR DA please request HKEX to unlock account via email to <u>VaRDA\_unlock@hkex.com.hk</u>.
- VaR Business User please request VaR DA to unlock the user access, VaR DA may refer to section 2.2.1 for detailed steps to unlock an account.

After the account is unlocked, you will receive an email. Please click <Forgot/Reset your password> at VaR DA platform/ VaR Online login page to reset login password and re-register mobile device. Detailed steps please refer to steps 2 to 8 under section 2.4.1 FIRST TIME LOGIN ON VAR DA PLATFORM/ VAR ONLINE.

### **Inactivity Timeout**

To prevent unauthorized access to VaR DA Platform and VaR Online, the idle time for both systems is set at 15-minutes. Users please re-login if needed.

# 2.2 USER MANAGEMENT VIA VAR DA PLATFORM

Delegated Administrators can access VaR DA Platform by below URL via Google Chrome:

https://idm.hkexposttrade.com.hk/user-management/

(Available from 7:00 a.m. to 1:00 a.m. on Mondays to Fridays, except for public holidays)

To create/ edit/ delete/ unlock a Business User account:

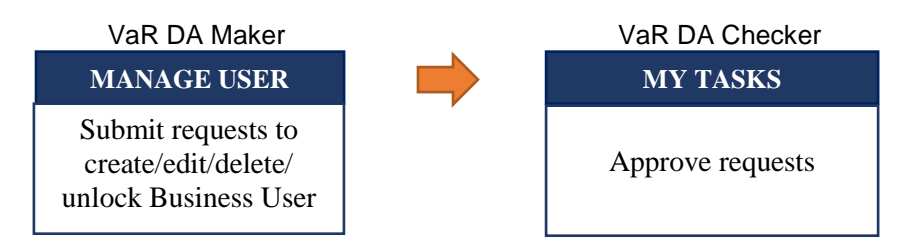

# 2.2.1 DA MAKER – SUBMIT REQUEST FOR USER MAINTENANCE

On the main page of DA Platform, DA (maker) can go to <MANAGE> and then click on <USERS> to access manage user related functions.

| HKEX (香港交易所) DASHBOARD | 😋 MANAGE | adminmaker@xyz.com.hk 💄 🛩<br>II | DMv1.5 |
|------------------------|----------|---------------------------------|--------|
| Dashboard              |          |                                 |        |
| My tasks My requests   |          |                                 |        |
| TaskiD Descri          | ption    | Date Status                     |        |
|                        |          |                                 |        |

### Create Users

1. Click on <+ CREATE USER>

Users

|--|

2. Fill in the user details and note below:

| • User ID                                     | Must be alphanumeric and no special character is allowed (e.g. DA100). System will auto append company ID of the user's company in the front when submitted the request. (e.g. 000123_DA100) |
|-----------------------------------------------|----------------------------------------------------------------------------------------------------|
| • Company                                     | DA (maker) can only input the <b>Company</b> that he/ she manages. Once the company name is filled in, <b>ROLES</b> tab will appear.                                                         |
| • Email                                       | Must be a unique corporate email.                                                                                                    |
| <ul> <li>Business Application Name</li> </ul> | Default as VaR Online.                                                                                                    |
| • User Type                                   | Default as <b>Business</b> , should NOT be changed.                                                                                                    |

User Status

Default as **Active**, should NOT be changed. If it is changed to **Inactive**, created Business User would be unable to access VaR Online.

| reate User            |                              |                              | CANCEL | CREATE |
|-----------------------|------------------------------|------------------------------|--------|--------|
|                       |                              |                              |        |        |
| Details Roles         |                              |                              |        |        |
|                       |                              |                              |        |        |
| User ID               |                              |                              |        |        |
|                       |                              |                              |        |        |
| First Name            |                              |                              |        |        |
|                       |                              |                              |        |        |
| Last Name             |                              |                              |        |        |
| Company               | XXZ Company Li               | mitod v                      | 7      |        |
| company               | X12 company c                |                              |        |        |
| Title (optional)      |                              |                              | 7      |        |
|                       |                              |                              |        |        |
| Email                 |                              |                              |        |        |
|                       |                              |                              |        |        |
| Team Email (optional) |                              |                              |        |        |
| Contact Number        |                              |                              | 7      |        |
| (optional)            |                              |                              |        |        |
| Business Application  | VaR Online                   |                              |        |        |
| Name                  |                              | _                            |        |        |
| User Type             | Admin                        | U Business                   |        |        |
| Internal/External     | <ul> <li>Internal</li> </ul> | <ul> <li>External</li> </ul> |        |        |
| User Status           | <ul> <li>Active</li> </ul>   | Inactive                     |        |        |

3. Click <Roles> tab and then DA (maker) should click + sign next to company name to expand and click on the role EU\_ORP\_EXTERNALCOREDESKTOP

| C | reate User          |                    |                               | CANCEL | CREATE |
|---|---------------------|--------------------|-------------------------------|--------|--------|
|   | Details Roles       |                    |                               |        |        |
|   |                     |                    |                               |        |        |
|   | XYZ Company Limited | ADD MORE COMPANIES | U_ EU_ORP_EXTERNALCOREDESKTOP |        |        |
|   | HKSCC Participant   | -                  |                               |        |        |
|   | VaR<br>Onl          | ine                |                               |        |        |

4. After completing all required information, click <CREATE> to submit the request. A popup window will display to request for confirmation. Please review and click <CREATE> to confirm. The submitted request requires checker's approval.

### Edit Users

### VaR Online User Guide

- 1. If there are existing users, a user list will display after clicking <MANAGE> and then <USERS>.
- 2. On the user list, click on the particular Business User row to edit.
- 3. Click <EDIT> on the <Details> page to edit user information.
- Note: Roles of Business Users is default as EU\_ORP\_EXTERNALCOREDESKTOP, NO change is allowed

| User                         |                          |        |        |
|------------------------------|--------------------------|--------|--------|
| Business User A              |                          | DELETE | EDIT   |
|                              |                          |        |        |
| Details Roles                |                          |        |        |
| User ID                      | 999999_businessuser1     |        |        |
| First Name                   | Business                 |        |        |
| Last Name                    | User A                   |        |        |
|                              |                          |        |        |
| Business User                | A                        | CANCEL | SUBMIT |
|                              |                          |        |        |
| Details Roles                |                          |        |        |
| Liser ID                     | 000000 hurinessured      |        |        |
| USER ID                      | 1227250112272511         |        |        |
| First Name                   | Edit                     |        |        |
|                              |                          |        |        |
| Last Name                    | User                     |        |        |
| Company                      | XYZ Company Limited      |        |        |
|                              |                          |        |        |
| Title (optional)             |                          |        |        |
| Email                        | husinessusera@vvz.com.hk |        |        |
| Linar                        |                          |        |        |
| Team Email (optional         | υ                        |        |        |
| Contact Number               |                          |        |        |
| (optional)                   |                          |        |        |
| Business Application<br>Name | VaR Online               |        |        |
| User Type                    | Admin 🖌 Business         |        |        |
| Internal/External            | External                 |        |        |
| User Status                  | Active     Inactive      |        |        |

- Amend user information and click <SUBMIT> to submit the change. A pop-up window will display to request for confirmation. Please review and click <SUBMIT> to confirm. The submitted request requires checker's approval.
- Note: DAs (maker) may suspend/ reactivate a user by changing the User Status, i.e. <Active> or <Inactive>. Business Users are not required to reset password/ mobile device registration after account reactivation.

### Delete Users

- 1. If there are existing users, a user list will be shown after clicking <MANAGE> and then <USERS>.
- 2. On the user list, click the particular Business User row to delete.
- 3. Click <DELETE> on the <Details> page to submit the user deletion.
- 4. A pop-up window will display to request for confirmation. Please review and click <DELETE> to confirm. Deletion will require checker's approval.

Remarks: Upon approval, Business User is no longer found in VaR DA platform and user status shown in user listing report will be changed to "INACTIVE". This account will be deleted from database within 72hrs.

### Edit or Delete VaR DAs

To request for user maintenance of VaR DAs including:

- Edit user information
- Delete VaR DA's roles from certain managed company(ies)
- Delete VaR DA account from VaR DA Platform

Please submit "VaR Online Delegated Administrator Rights Application / Maintenance Form" via <u>Client Connect</u> (eService ID: DA 1) by Client Connect Delegated Administrators (CCDAs) or Business Users with the access right "EU\_UserMaintenance".

### Unlock Account/ Reset Device Registrations

A user account will be locked after five unsuccessful attempts to login within 30 minutes. Locked VaR DA accounts can only be unlocked by HKEX, while VaR DAs can unlock their Business User accounts.

- 1. Retrieve the user details by clicking <MANAGE>, <USERS>, then click on the particular Business User from user list to unlock.
- 2. On the Business User <Details> page, scroll to the bottom and click on <Unlock Account/Reset Device Registration> hyperlink.

| rnal<br>ve |  |  |  |
|------------|--|--|--|
| ve         |  |  |  |
|            |  |  |  |
|            |  |  |  |
|            |  |  |  |
|            |  |  |  |

3. A pop-up window will display to request for confirmation. Please review and click <UNLOCK> to confirm. Unlock account request will require checker's approval.

Remarks: Upon the unlock account request is approved by DA (checker), Business User's account will be unlocked, he/ she must re-register mobile device registration.

### View Submitted Requests

1. Go to <DASHBOARD> and then <My Requests>, a list of submitted requests is displayed here.

| <b>HKEX</b><br>香港交易所<br>か<br>か<br>の<br>ひ ろ | SHBOARD     | 😋 MANAGE | adminmaker@xyz.com.hk | ≛ -    | IDMv1.5 |
|--------------------------------------------|-------------|----------|-----------------------|--------|---------|
| Dashboard                                  |             |          |                       |        |         |
| My tasks                                   | My requests |          |                       |        |         |
| TaskID                                     | Descrip     | tion     | Date                  | Status | 5       |
| 0010                                       | CREAT       | EUSER    | 28-Jan-2021           | Pendir | ng      |
| 0011                                       | EDIT U      | SER      | 28-Jan-2021           | Pendir | ng      |

2. Click on the particular request row to see details of requests.

Remarks: Once a request is processed, it will be removed from Dashboard.

### Notification Email to DA (maker)

For requests submitted for checker's approval, DAs (maker) within the same company will receive acknowledgment email. An example is shown below:

### **HKSCC System**

### Creation of a new user is submitted

| Reference Number  | 0010             |
|-------------------|------------------|
| Status            | Pending approval |
| Notification Type | For reference    |
| Requested by      | Admin Maker      |
| Message           | Nil              |

#### 

For enquiries, please contact us via link.

Please do not reply this e-mail as this is system generated.

Disclaimer

The information contained in this email is intended only for the use of the individual or entity named above and may contain information that is privileged, confidential and exempt from disclosure under applicable law. If the reader of this message is not the intended recipient, you are hereby notified that any dissemination, distribution or copying of this communication is strictly prohibited. If you have received this message in error, please immediately notify us and delete the email. Internet communication cannot be guaranteed to be timely, secure, error-free or virus-free. The sender does not accept liability for any errors or omissions. Thank you.

# 2.2.2 DA CHECKER – APPROVE REQUEST FOR USER MAINTENANCE

Notification Email to DA (Checker)

User maintenance requests must go through DA (checker)'s approval. Once DA (maker) has submitted request, DA (checker) will receive a notification email like below for follow-up action.

### **HKSCC System**

| Creation of a                                                                                                    | new user is pending for approval                                                                                                    |
|----------------------------------------------------------------------------------------------------|----------------------------------------------------------------------------------------------------|
| Reference Number                                                                                                    | 0010                                                                                                    |
| Status                                                                                                    | Pending approval                                                                                                    |
| Notification Type                                                                                                    | For action                                                                                                    |
| Requested by                                                                                                    | Admin Maker                                                                                                    |
| Message                                                                                                    | Nil                                                                                                    |
| HKEX<br>1 8 8 8 6<br>For enquiries, please of                                                                                                    | contact us via <u>link</u> .                                                                                                    |
| Please do not reply thi                                                                                                    | is e-mail as this is system generated.                                                                                                    |
| Disclaimer<br>The information contain<br>named above and may<br>disclosure under applin<br>are hereby notified that<br>strictly prohibited. If you<br>delete the email. Intern<br>or virus-free. The server | ned in this email is intended only for the use of the individual or entity<br>y contain information that is privileged, confidential and exempt from<br>cable law. If the reader of this message is not the intended recipient, you<br>it any dissemination, distribution or copying of this communication is<br>un have received this message in error, please immediately notify us and<br>net communication cannot be guaranteed to be timely, secure, error-free<br>der does not accept liability for any errors or omissions. Thank you. |

### View and Approve/ Reject Requests

1. Go to <DASHBOARD> and <My Tasks>, all requests pending for action are listed here.

| <b>日KEX</b> (<br>香港交易所 | 🔉 DASHBOARD 🛛 🧔 MANAGE | adminchecker@xyz.com.hk 💄 🕶<br>IDMv1 | .5 |
|------------------------|------------------------|--------------------------------------|----|
| Dashboa                | ard                    |                                      |    |
| My tasks               | My requests            |                                      |    |
| TaskID                 | Description            | Date Status                          |    |
| 0010                   | CREATE USER            | 28-Jan-2021 Pending                  |    |
| 0011                   | EDIT USER              | 28-Jan-2021 Pending                  |    |

2. Click the particular pending request to view details.

| CREATE USER               |                                                                              |
|---------------------------|------------------------------------------------------------------------------|
| REJECT                    | APPROVE                                                                      |
| Task Status               | Pending approval                                                             |
| User ID                   | 999999_businessuser2                                                         |
| First Name                | Business                                                                     |
| Last Name                 | User B                                                                       |
| Company                   | XYZ Company Limited                                                          |
| Title (Optional)          |                                                                              |
| Email                     | businessuserb@xyz.com.hk                                                     |
| Team Email (Optional)     |                                                                              |
| Contact Number (Optional) |                                                                              |
| Business Application Name | VaR Online                                                                   |
| User Type                 | Business                                                                     |
| Internal/External         | External                                                                     |
| User Status               | Active                                                                       |
| Roles                     | XYZ Company Limited - HKSCC Participant Roles:<br>EU_ORP_EXTERNALCOREDESKTOP |
| Date                      | 28-Jan-2021                                                                  |

- 3. After review, checker can click <APPROVE> or <REJECT> directly.
- 4. A confirmation pop-up window will display. DA (checker) can input his/ her comment on the request. Then, checker can click <APPROVE> or <REJECT> to complete the process.

| CONFIRM                                        |        |         |
|------------------------------------------------|--------|---------|
| Are you sure you want to approve 0010 request? |        |         |
| Type your comments here                        |        |         |
|                                                |        |         |
|                                                | _      |         |
|                                                | CANCEL | APPROVE |

Remarks: If a DA (checker) rejects a request, he/she must provide comment.

### Notification Email to DA (maker)

Upon approval/ rejection of request, DA (maker) will receive a notification email like below:

### **HKSCC System**

### Creation of a new user has been Approved

| Reference Number  | 0010                 |
|-------------------|----------------------|
| Status            | Approved             |
| Notification Type | For reference        |
| Requested by      | Admin Checker        |
| Vessage           | Message not provided |
|                   |                      |

#### HKEX 后期文品的

For enquiries, please contact us via link.

Please do not reply this e-mail as this is system generated.

Disclaimer

Disclaimer The information contained in this email is intended only for the use of the individual or entity named above and may contain information that is privileged, confidential and exempt from disclosure under applicable law. If the reader of this message is not the intended recipient, you are hereby notified that any dissemination, distribution or copying of this communication is strictly prohibited. If you have received this message in error, please immediately notify us and delete the email. Internet communication cannot be guaranteed to be timely, secure, error-free or virus-free. The sender does not accept liability for any errors or omissions. Thank you.

# 2.2.3 VIEW USER

Both maker and checker of DA can go to <MANAGE> and then <USERS> to view user list.

| <b>HKEX</b><br>香港交易所 のASHBOARD | 🥵 MANAGE | adminmaker@xyz.com.hk 🔮 🔻 🛛 | IDMv1.5 |
|--------------------------------|----------|-----------------------------|---------|
| Dashboard                      |          |                             |         |
| My tasks My requests           |          |                             |         |
| TaskiD Descriş                 | ption    | Date Status                 |         |

Then, a list of users is displayed. Users can also click <Show filters> to apply filters and search for a particular user.

Users

| + CREATE USER       | 🛓 DOWNLOA   | DLIST    |                    |   | DELETE SELECTED |
|---------------------|-------------|----------|--------------------|---|-----------------|
| Hide filters 🔺      |             |          |                    |   |                 |
| Internal/External 👻 | User type 🔹 | Status 🗸 | Filter by keywords | ] |                 |

To view details of a particular user, DAs may click the related user row.

### Users

| + CREATE USER 🛓 DOW | NLOAD LIST         |             |                     | DELETE SELECTED |       |
|---------------------|--------------------|-------------|---------------------|-----------------|-------|
| Show filters 🝷      |                    |             |                     |                 |       |
| NAME 🔻              | INTERNAL/ EXTERNAL | USER TYPE 🔻 | COMPANY -           | STATUS -        |       |
| Business User A     | External           | Business    | XYZ Company Limited | Active          | 4.4.0 |
| Business User B     | External           | Business    | XYZ Company Limited | Active          |       |

From the list of users, DAs can click <DOWNLOAD LIST> to export the user list. The file will be downloaded as "users.csv" into your local PC.

### <u>Users.csv</u>

|    | ٨                           | B                         | 6             | D             | E       | E           | G              | ы              |                     |                | ĸ         |            | м          | Ν                          | 0                   | P                 | 0             | P                         | c         | т      |
|----|-----------------------------|---------------------------|---------------|---------------|---------|-------------|----------------|----------------|---------------------|----------------|-----------|------------|------------|----------------------------|---------------------|-------------------|---------------|---------------------------|-----------|--------|
| -  |                             |                           |               |               |         |             |                |                |                     |                | n         |            |            |                            |                     | ,                 | 4             | N N                       |           |        |
| 1  | The function may con        | itain "Personal Data" th  | at must not t | be used for a | iny pui | pose otne   | r than that fo | r which they i | were originally col | llected.       |           |            |            |                            |                     |                   |               |                           |           |        |
| 2  | Once the data contain       | ned in this database or p | printed repo  | rts have cea  | sed to  | service the | eir legitimate | purpose, the   | y must be approp    | riately destro | oyed.     |            |            |                            |                     |                   |               |                           |           |        |
| 3  |                             |                           |               |               |         |             |                |                |                     |                |           |            |            |                            |                     |                   |               |                           |           |        |
| 4  | List of Users               |                           |               |               |         |             |                |                |                     |                |           |            |            |                            |                     |                   |               |                           |           |        |
| 5  | <b>Business Application</b> | User ID                   | First Name    | Last Name     | Title   | Email       | Team Email     | Department     | Contact Number      | User Status    | Is Locked | Is Deleted | Deleted By | Company                    | Managed Companies   | Internal/External | Employee Type | Last Password Change Time | Roles     |        |
| 6  | ORP                         | 999999_damaker            | Admin         | Maker         |         | adminma     |                |                |                     | Active         | No        | No         |            | XYZ Company Limited        | XYZ Company Limited | External          | Admin         |                           | XYZ Compa | ny Lin |
| 7  | ORP                         | 999999_dachecker          | Admin         | Checker       |         | adminche    |                |                |                     | Active         | No        | No         |            | XYZ Company Limited        | XYZ Company Limited | External          | Admin         | 20210413 19:19:58         | XYZ Compa | ny Lin |
| 8  | ORP                         | 999999_businessuser1      | Business      | User A        |         | businessu   |                |                |                     | Active         | No        | No         |            | <b>XYZ</b> Company Limited |                     | External          | Business      |                           | XYZ Compa | ny Lin |
| 9  | ORP                         | 999999_businessuser2      | Business      | User B        |         | businessu   |                |                |                     | Active         | No        | No         |            | <b>XYZ</b> Company Limited |                     | External          | Business      | 20210413 18:52:27         | XYZ Compa | ny Lin |
| 10 |                             |                           |               |               |         |             |                |                |                     |                |           |            |            |                            |                     |                   |               |                           |           |        |
| 11 | Total no. of external u     | users: 4                  |               |               |         |             |                |                |                     |                |           |            |            |                            |                     |                   |               |                           |           |        |
| 12 | No. of Admin users: 2       | 2                         |               |               |         |             |                |                |                     |                |           |            |            |                            |                     |                   |               |                           |           |        |
| 13 | No. of Business users       | : 2                       |               |               |         |             |                |                |                     |                |           |            |            |                            |                     |                   |               |                           |           |        |
| 14 | No. of Admin and Bus        | siness users: 0           |               |               |         |             |                |                |                     |                |           |            |            |                            |                     |                   |               |                           |           |        |
| 15 |                             |                           |               |               |         |             |                |                |                     |                |           |            |            |                            |                     |                   |               |                           |           |        |
| 14 |                             |                           |               |               |         |             |                |                |                     |                |           |            |            |                            |                     |                   |               |                           |           |        |

### Description of fields:

| Field                | Description                                     |
|----------------------|-------------------------------------------------|
| Business Application | Always "ORP"                                    |
| User ID              | User ID assigned to user                        |
|                      | <ul> <li>i.e. [company ID]_[User ID]</li> </ul> |
| First Name           | First name of user                              |
| Last Name            | Last name of user                               |
| Title                | Title of user, optional field                   |
| Email                | The unique corporate email address of user      |
| Team Email           | Email for a team of users, optional field       |
| Department           | Not in use, always blank                        |
| Contact Number       | Contact number of user, optional field          |
| User Status          | Status of user                                  |
|                      | i.e. "Active" or "Inactive"                     |
| Is Locked            | "Yes" = user account is locked                  |
|                      | "No" = user account is not locked               |

| Is Deleted            | <ul> <li>"Yes" = user account is deleted</li> </ul>               |
|-----------------------|-------------------------------------------------------------------|
|                       | <ul> <li>"No" = user account is existed</li> </ul>                |
| Deleted Du            |                                                                   |
| Deleted By            | Indicates the execution of deletion                               |
|                       | • I.e. "Admin" or "System"                                        |
|                       | • Appear as blank when "Is Deleted = No"                          |
|                       | "Admin" when user is deleted by HKEX or VaR DA                    |
|                       | • "System" when user is deleted automatically due to the user is  |
|                       | only attached to a deactivated HKSCC identity of a company        |
| Company               | Assigned company of user                                          |
|                       | 5 1 5                                                             |
| Managed               | The assigned companies to DA for user management                  |
| Companies             | Applicable to DAs only                                            |
|                       |                                                                   |
| Internal/External     | Always "External"                                                 |
|                       |                                                                   |
| Employee Type         | Type of the user                                                  |
|                       | <ul> <li>i.e. "Admin", "Business" or "Admin; Business"</li> </ul> |
|                       |                                                                   |
| Last Password         | The date and time when user changed his/ her login password       |
| Change Time           | last time                                                         |
| Polos                 | <ul> <li>Bolo(a) assigned to user</li> </ul>                      |
|                       | • Role(s) assigned to user                                        |
| Total no. of External | <ul> <li>Show the total number of external users</li> </ul>       |
| Users                 |                                                                   |
| No. of Admin Users    | • Show the number of users with "Employee Type = Admin"           |
|                       |                                                                   |
| No. of Business       | • Show the number of users with "Employee Type = Business"        |
| Users                 |                                                                   |
| No. of Admin and      | • Show the number of users with "Employee Type = Admin;           |
| Business Users        | Business                                                          |
|                       |                                                                   |

A User Management Audit Trail Report will be available via Report Access Platform (RAP) on each business day. This report generates in .csv file format and lists user management activities on that day.

# 2.2.4 VIEW COMPANY AND COMPANY IDENTITY

DA (maker) and DA (checker) can view details of their own company from <MANAGE> and then <COMPANIES>.

| <b>HKEX</b><br>香港交易所 のASHBOARD | 🥵 MANAGE  | adminmaker@xyz.com.hk 🔮 🔫<br>IDMv1.: | 5 |
|--------------------------------|-----------|--------------------------------------|---|
| Dellard                        | USERS     |                                      |   |
| Dashboard                      | COMPANIES |                                      |   |
| My tasks My requests           | 0         |                                      |   |
| TaskID Descri                  | ption     | Date Status                          |   |

VaR Online User Guide – Jun/2022

- 1. After clicking <COMPANIES>, your company's name will be listed. Click the company row to view details.
- 2. Details will be displayed. DA can click <Company identity>, <Users> or <Admins> tabs to view different information.

Remarks: For DA (maker) viewing <Users> tab, option to <+ CREATE USER> and <DELETE SELECTED> will be displayed.

| <ul> <li>Back to compar</li> </ul> | ny list          |        |             |           |
|------------------------------------|------------------|--------|-------------|-----------|
| Company<br>XYZ Con                 | npany Limite     | d      |             |           |
| Details                            | Company identity |        | Users       | Admins    |
| BIC Code (0                        | Optional)        |        |             |           |
| Company II                         | D                | 9999   | 99          |           |
| Company N                          | lame (English)   | XYZ    | Company L   | imited    |
| Chinese Na                         | me (Optional)    |        |             |           |
| Internal/ Ex                       | kternal          | Exter  | mal         |           |
| Status                             |                  | Activ  | e           |           |
| Max No. Of                         | Users            | 20     |             |           |
| IP Range                           |                  | 1.0.0. | .0 - 555.25 | 5.255.255 |

# XYZ Company Limited

| Details                               | Company identity | Users     | Admins |
|---------------------------------------|------------------|-----------|--------|
|                                       |                  |           |        |
| CODE                                  | IDENTITY         | STATUS    |        |
| B99999                                | HKSCC Participar | nt Active |        |
|                                       |                  |           |        |
| <ul> <li>Back to company l</li> </ul> | list             |           |        |

# XYZ Company Limited

| Details | Company identity  | Users Adr   | mins     |      |
|---------|-------------------|-------------|----------|------|
| + CREA  | ATE USER DELETE S | ELECTED     |          |      |
| NAM     | EV                | USER TYPE 🔻 | STATUS 🔻 |      |
| Busin   | iess User A       | Business    | Active   | 0.00 |
| Busin   | less User B       | Business    | Active   | 000  |

| Company<br>XYZ Company Limite | ed                   |             |                     |          |
|-------------------------------|----------------------|-------------|---------------------|----------|
| Details Company identity      | Users Admins         |             |                     |          |
| NAME -                        | INTERNAL/ EXTERNAL = | USER TYPE 👻 | COMPANY -           | STATUS 🔻 |
| Administrator Maker           | External             | Admin       | XYZ Company Limited | Active   |
| Administrator Checker         | External             | Admin       | XYZ Company Limited | Active   |

# 2.3 PASSWORD AND AUTHENTICATION SETTINGS

# 2.3.1 PASSWORD REQUIREMENT

To access VaR DA Platform/ VaR Online, user has to setup a login password for his/her account during first time login. Below listed out the login password's requirements:

- 1. 8-15 characters
- 2. At least 1 number
- 3. At least 1 lower letter
- 4. At least 1 capital letters
- 5. At least 1 special character from !@#\$%^&\*()

The password is confidential and should not be disclosed to unauthorized persons. New password shall not be the same as any of the last 5 passwords. If a user is assigned as both Delegated Administrator in VaR DA Platform and Business User in VaR Online, the same set of User ID and Login password will be used to access both platforms.

### 2.3.2 CHANGE PASSWORD AND AUTHENTICATION SETTING

**Delegated Administrators (DAs):** 

After login to VaR DA Platform, DAs can access to change password site via URL: <u>https://sso.hkexposttrade.com.hk/sso?realm=ex</u>

**Business Users:** 

After login to VaR Online, Business Users can change password from the main view.

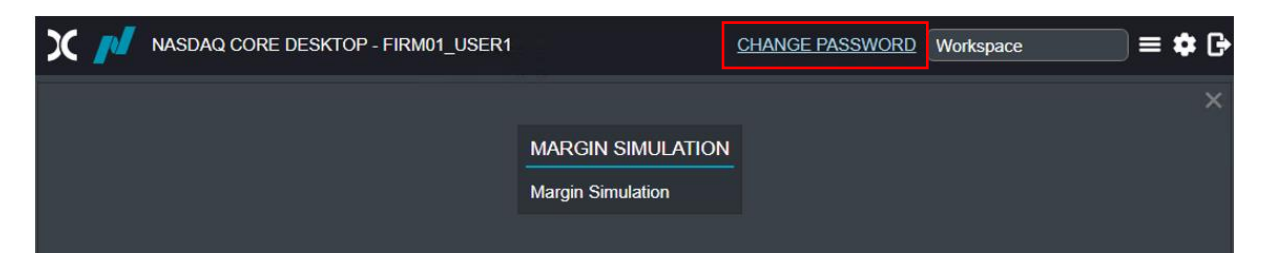

After clicking CHANGE PASSWORD hyperlink, the change password window will be displayed, please input and confirm new password; then click <Update>.

| 日本       | EX 🚓 AUTHENTICAT<br>易所 | ION SETTINGS | 4 CHANGE PASSWORD | <b>A</b> +   |
|----------|------------------------|--------------|-------------------|--------------|
| Chan     | ige passwore           | d            |                   |              |
| Password |                        |              |                   |              |
|          | New password           |              |                   |              |
|          | Confirm new password   |              |                   |              |
|          |                        |              |                   | Reset Update |

Remark: For VaR DAs, password changed via VaR Online will also be applicable to login to VaR DA platform and vice versa.

Users can also click <AUTHENTICATION SETTINGS> to choose OTP delivery method.

| <b>HKEX</b><br>香港交易所 | & AUTHENTICATION SETTINGS | • |
|----------------------|---------------------------|---|
|                      |                           |   |

# Authentication settings

| Authentication Devices |  |  |
|------------------------|--|--|
| 0                      |  |  |
| OATH Device            |  |  |

To change the One-time Password (OTP) mobile device, users may click it to delete the registered mobile device for OTP. Then they should re-register a new mobile device for authentication during next login.

|--|

# Authentication settings

|           | 1                |  |
|-----------|------------------|--|
|           | E Recovery Codes |  |
|           | X Delete         |  |
|           |                  |  |
| OATH Davi |                  |  |
| OATTDevi  | ce               |  |

If users opt to choose email as OTP delivery method instead of mobile device, please click on the right then choose <Settings>. Users can disable <Mobile One-time Password> and click <Save>.

| HKEX<br>香港交易所 | ዲ CHANGE PASSWORD | <b>.</b> • |
|---------------|-------------------|------------|
|---------------|-------------------|------------|

# Authentication settings

| Authentication Devices   |                                                                        |               |                                                                                                    | Settings |
|--------------------------|------------------------------------------------------------------------|---------------|----------------------------------------------------------------------------------------------------|----------|
| HKEX<br>香港交易所            | Devices Settings<br>Configure the Login One-<br>time Password Delivery | Enable Mobile | ×                                                                                                    | A *      |
| + Authentication Devices | Method.                                                                | Password      | The One-time Password will be sent to<br>your email during login if the Mobile<br>One-time Password is disabled. | 1        |
| OATH Device              |                                                                        |               | Cancel Save                                                                                                    |          |

Remarks: HKEX suggests users to enable mobile One-time Password for optimal account security.

# 2.3.3 FORGOT/ RESET PASSWORD

In case of forgot or reset password, users who enabled mobile OTP may use "Self-service Reset Password" function on login page. For users who disabled OTP sent via mobile device, please contact your VaR DAs (applicable to VaR business user) or HKEX (applicable to VaR DA) to reset mobile device registration before using "Self-service Reset Password".

### Self-service Reset Password

1. Click <Forgot/Reset your password>.

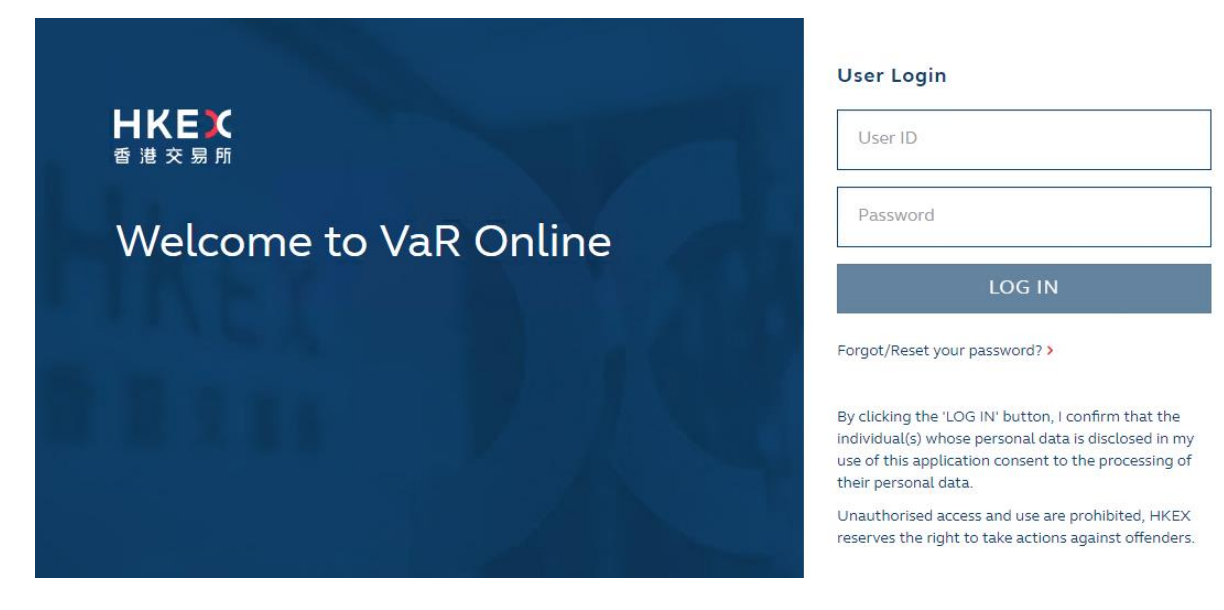

- 2. Please enter your User ID and click <SUBMIT>.
- 3. You will be required to enter two OTPs.

4. Please input your new password and click <SUBMIT>.

| 日代E)                                                 |  |  |  |  |
|------------------------------------------------------|--|--|--|--|
| Reset Password Please enter your new password below. |  |  |  |  |
| Password                                             |  |  |  |  |
| Confirm password                                     |  |  |  |  |
| SUBMIT                                               |  |  |  |  |

5. Upon successful validation of new password, please close the "Self-service Reset Password" window. Navigate back to login page to login with User ID and new login password.

# 2.3.4 EXPIRED ACCOUNT PASSWORD

Both Delegated Administrator and Business User account's login password expires every 90 days. 10 days before expiry, users will start to receive reminder for changing password after login.

| HKEX                  | Password Expires In: 10 Day |
|-----------------------|-----------------------------|
|                       | Old Password                |
| Welcome to VaR Online | New Password                |
|                       | Confirm Password            |
|                       | SUBMIT                      |
|                       | CANCEL                      |

You should change your login password. If DA or Business User click <CANCEL> to skip this reminder, he/ she may continue to login with existing password.

After expiry of password, user still have one-time grace login. Then, user will be asked to change password. If user still DO NOT change his/her password, then such user will be UNABLE to login and access VaR DA Platform/ VaR Online until reset of password. The user must click <Forgot/Reset your password> to perform "Self-service Reset Password". Please refer to last sub-section, 2.3.3 FORGOT/ RESET PASSWORD for details.

# 2.4 LOGIN AND LOGOFF

### 2.4.1 FIRST TIME LOGIN ON VAR DA PLATFORM/ VAR ONLINE

1. Delegated Administrators and Business Users will receive below notification email for successful creation of their accounts.

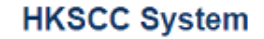

### Your account is ready

Dear Admin,

Welcome to HKSCC System. Your user ID is 999999\_damaker.

#### Please follow instructions below to setup password:

- 1. On Login page click on "Forgot/Reset your password?" 2. Enter your user ID
- . Enter your user

### HKEX

For enquiries, please contact us via link.

Please do not reply this e-mail as this is system generated.

#### Disclaimer

The information contained in this email is intended only for the use of the individual or entity named above and may contain information that is privileged, confidential and exempt from disclosure under applicable law. If the reader of this message is not the intended recipient, you are hereby notified that any dissemination, distribution or copying of this communication is strictly prohibited. If you have received this message in error, please immediately notify us and delete the email. Internet communication cannot be guaranteed to be timely, secure, error-free or virus-free. The sender does not accept liability for any errors or omissions. Thank you.

2. Access the login page via the following URL:

 VaR DA platform
 https://idm.hkexposttrade.com.hk/user-management/

 VaR Online
 https://rmcd.hkexposttrade.com.hk

3. Click <Forgot/ Reset your password> to set up login password.

| <b>日KEX</b><br>香港交易所  | User Login                                                                                                    |
|-----------------------|----------------------------------------------------------------------------------------------------|
| Welcome to VaR Online | Password<br>LOG IN                                                                                                    |
|                       | Forgot/Reset your password? >                                                                                                    |
|                       | By clicking the 'LOG IN' button, I confirm that the<br>individual(s) whose personal data is disclosed in my<br>use of this application consent to the processing of<br>their personal data.<br>Unauthorised access and use are prohibited, HKEX<br>reserves the right to take actions against offenders. |

Enter your user ID (as mentioned in the notification email) and click <SUBMIT>. Then, you
will receive a One-time Password (OTP) from your registered email. Please input the OTP
and click <SUBMIT OTP>.

| <b>日KEX</b><br>香港交易所                                     | <b>HKEX</b><br>香港交易所                                                                                   |
|----------------------------------------------------------|----------------------------------------------------------------------------------------------------|
| Welcome to VaR Online                                    | Welcome to VaR Online                                                                                  |
| Input User ID<br>User ID<br>SUBMIT                       | Please Enter Your One Time Password,<br>Or Request A New One<br>Enter OTP<br>SUBMIT OTP<br>REQUEST OTP |
| 日 に しょうしゅう しゅうしゅう しゅうしゅう しゅうしゅう しゅうしゅう しゅうしゅう しゅうしゅう しゅう | 日 民臣 文<br>香 港 交 易 所<br>© 2021 Hong Kong Exchanges and Clearing Limited. All rights reserved.           |
| The Password (OTP) for HKSCC S                           | Fime Password<br>org * Date Today 17:30                                                                |

Remarks: The screen for this login session will time out in 6 minutes. Email OTP is valid for 5 minutes and it can only be requested every 5 minutes.

5. Please set-up your login password according to the password requirements and click <SUBMIT>. A message for successful set-up of password will be displayed.

|   | 日代日本                                                 |
|---|------------------------------------------------------|
| R | eset Password<br>ease enter your new password below. |
|   | Password                                             |
|   | Confirm password                                     |
|   | SUBMIT                                               |

- 6. Navigate back to the login page and enter User ID, Password then click <LOG IN>.
- 7. You will be asked to register a mobile device, please click <REGISTER A DEVICE> and install ForgeRock Authenticator App in your mobile device. This application is available in both Google Play and Apple's App Store. If you have been using ForgeRock Authenticator for Client Connects' Logon, it is not necessary to download the same App again.

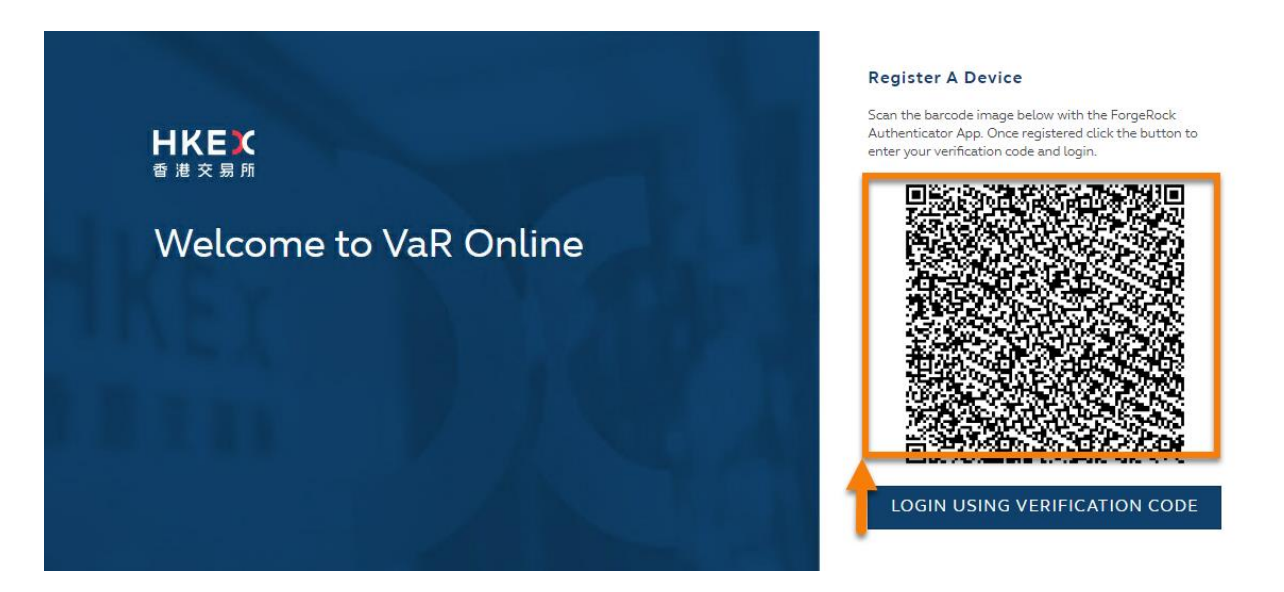

Note: This QR code will only display once. Please scan it using ForgeRock Authenticator App before clicking <LOGIN USING VERIFICATION CODE>. If not, your user account will require unlock to reset device registration. Please refer to section 2.1 ACCESS MANAGEMENT - Locked / Unlock User Account.

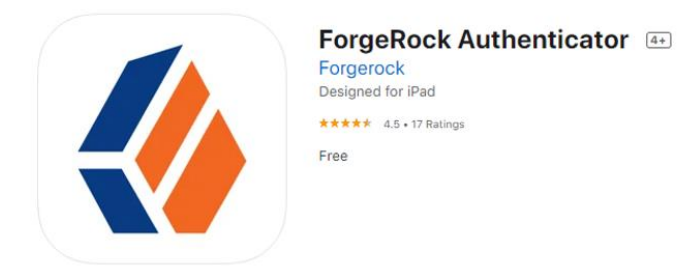

 Click + sign to scan the QR code using your ForgeRock Authenticator App. You will see that your VaR DA Platform/ VaR Online account is registered in your App with your user ID. Then, click <LOGIN USING VERIFICATION CODE> via login page.

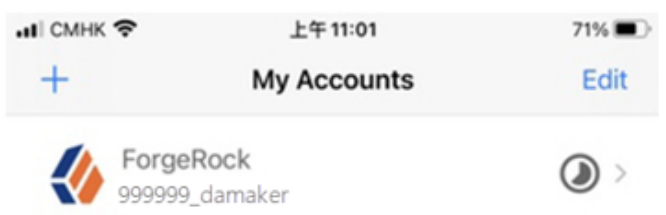

9. Your VaR DA Platform ID/ VaR Online user ID is stated on the list of accounts in ForgeRock Authenticator App. Click the account and then click  $\mathbb{C}$  to generate a One-time Password. Input OTP on login page then click <SUBMIT>.

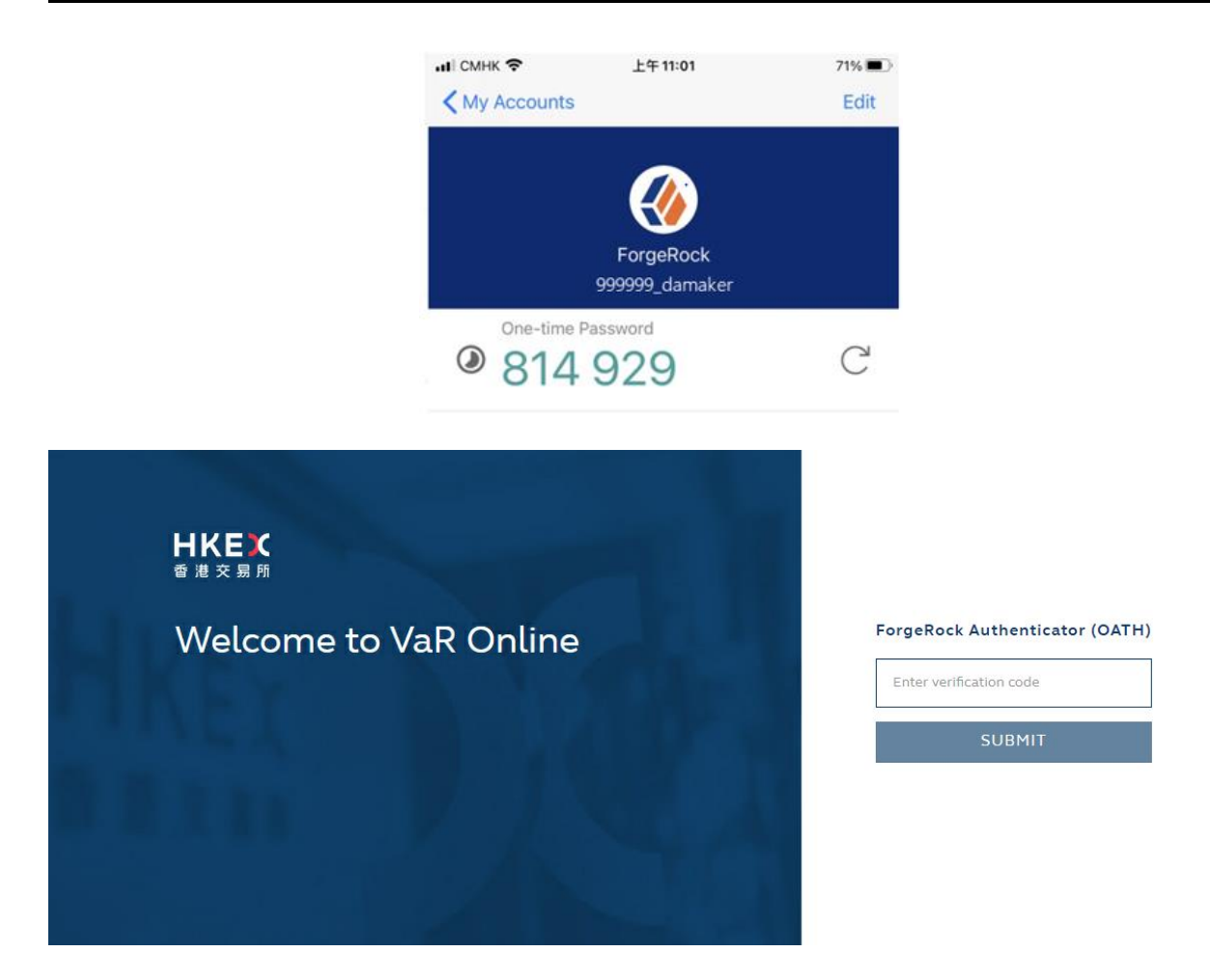

10. You will be re-directed to VaR DA Platform/ VaR Online homepage when login is successful.

For subsequent login to VaR DA Platform/ VaR Online, users will have to provide (1) User ID, (2) Password; and (3) OTP from ForgeRock Authenticator App.

If a user is assigned with both VaR DA and VaR Online Business User roles, only one single login will be required. For example, after entering VaR DA Platform's URL and login successfully, user can enter VaR Online's URL to switch application without re-login and vice versa.

# 2.4.2 LOGOFF

To prevent unauthorized access of VaR DA Platform/ VaR Online, please logoff every time after usage.

Logoff via VaR DA Platform:

Click the user email address on top right hand corner and then click <Logout>. You will be re-directed to VaR DA Platform login page.

| <b>HKEX</b> ☎ 港 交 易 所 | HBOARD 🥵 MANAGE | adminmaker@xyz.com.hk 💄 🕶 IDMv1. | 9 |
|-----------------------|-----------------|----------------------------------|---|
| Dashboard             |                 | Logout                           |   |
| My tasks M            | 1y requests     |                                  |   |
| TaskID                | Description     | Date Status                      |   |
|                       |                 |                                  |   |

Logoff via VaR Online:

Click the **b** icon on the top right hand corner, then a confirmation message will display at the bottom. Please click <OK> to confirm.

| X 🗾 NASDAQ CORE DESKTOP - 999999_BU01 |                   | CHANGE PASSWORD | Workspace | ] ≡ ✿ ② 💽 |
|---------------------------------------|-------------------|-----------------|-----------|-----------|
|                                       | MARGIN SIMULATION |                 |           | 0         |
|                                       | Margin Simulation |                 |           |           |
|                                       |                   |                 |           |           |
|                                       |                   |                 |           |           |
|                                       |                   |                 |           |           |
|                                       |                   |                 |           |           |
|                                       |                   |                 |           |           |
| Confirm logout                        |                   |                 |           |           |
|                                       |                   |                 |           | OK Cancel |

# 3. Settings & Screen Standard

# 3.1 SETTING FOR INTERNET PROPERTIES

It is important to have proper setup for the protocols that can provide data encryption and authentication for "https" secure access. Before accessing VaR Online, Clearing Participants (CPs) should check and ensure their Google Chrome browser setting by referring to Section 6 of CCASS/ VaR Online/ RAP Technical Guide for HKSCC Participants.

# 3.2 MAIN VIEW STANDARDS

Upon login to VaR Online, the main view with Margin Simulation view will be displayed.

Example of the main view (in dark theme):

| X | NASDAQ CORE DESKTOP | FIRM01_U | JSER1 |                                        | CHANGE PASSWORD              | Workspace | e               | =    | <b>‡</b> 🕞 |
|---|---------------------|----------|-------|----------------------------------------|------------------------------|-----------|-----------------|------|------------|
|   |                     | Login I  | D     | MARGIN SIMULATION<br>Margin Simulation |                              |           | General<br>Icor | Sett | ing        |
|   |                     |          |       | Clicl<br>Margi                         | k to access<br>In Simulation |           |                 |      |            |
|   |                     |          |       |                                        |                              |           |                 |      |            |
|   |                     |          |       |                                        |                              |           |                 |      |            |

**General Setting Icons** 

| Icon             | Description                                                              |
|------------------|--------------------------------------------------------------------------|
| Open pop-up menu | Click to open another view to display all available views                |
| Settings         | Click to manage settings for:<br>• Language<br>• Colors<br>• System Info |
| Logout C         | Click to logout VaR Online                                               |

# 3.3 SETTINGS

2.

1. Click the <Settings> icon to view the following tabs.

|    | ) <b>//</b> | NASDAQ    | CORE DESKTOP - FIRM01_USER1 |               | CHANGE PASSWORD | Workspace | ]≡   | \$ | G |
|----|-------------|-----------|-----------------------------|---------------|-----------------|-----------|------|----|---|
| Fi | ive tabs    | s will be | e displayed.                |               |                 |           |      |    |   |
|    | Settin      | igs       |                             |               |                 |           |      |    |   |
|    | LANG        | UAGE      | WORKSPACE                   | CONFIRMATIONS | COLORS          | S SYSTEM  | INFC | )  | _ |
|    | Browse      | r format  | English (United States)     |               |                 |           |      |    |   |
|    | User for    | rmat      |                             |               |                 |           |      |    |   |

- Language
- Workspace [not applicable]
- Confirmations [not applicable]
- Colors
- System Info
- a) Language

There are 2 language selections. These selections are related to the format configured in the PC Region and Language settings.

The settings are important when exporting and importing ".csv files". To manage language settings, steps are as follows:

Click the <Language> tab.

- "Browser format" display the current language setting of the browser
- "User format" for setting VaR Online language

Please ensure the language in "User format" is set to "English (United States)".

### **Settings**

| LANGUAGE       | WORKSPACE               | CONFIRMATIONS | COLORS | SYSTEM INFO |
|----------------|-------------------------|---------------|--------|-------------|
| Browser format | English (United States) |               |        |             |
| User format    | English (United States) | ]             |        |             |

### b) Colors

VaR Online can be configured with two color themes, i.e. Light or Dark. Steps are as follows:

- 1. Click the <Colors> tab.
- 2. Click <Theme> field and select <Light> or <Dark> theme.

Sample screen of light theme:

| Settin | gs                     |           |               |        |             |
|--------|------------------------|-----------|---------------|--------|-------------|
| LANG   | JAGE                   | WORKSPACE | CONFIRMATIONS | COLORS | SYSTEM INFO |
| Theme  | Light<br>Dark<br>Light |           |               |        |             |
|        | Dark<br>Light          |           |               |        |             |

### Sample screen of dark theme:

| Settin | gs                    |         |     |          |       |        |   |             |   |
|--------|-----------------------|---------|-----|----------|-------|--------|---|-------------|---|
| LANG   | JAGE                  | WORKSPA | \CE | CONFIRMA | TIONS | COLORS | 1 | SYSTEM INFO | ) |
| Theme  | Dark<br>Dark<br>Light |         |     |          |       |        |   |             |   |

- c) System Info
  - 1. Click the <System Info> tab.
  - 2. The system date and time snapshot will be displayed.

| Settings      |            |               |        |             |
|---------------|------------|---------------|--------|-------------|
| LANGUAGE      | WORKSPACE  | CONFIRMATIONS | COLORS | SYSTEM INFO |
| Business date | 7/24/18    |               |        |             |
| Business time | 5:04:59 PM |               |        |             |

# 3.4 SCREEN STANDARD

VaR Online screens have the following common features, i.e. selection filters, data table, action buttons and general setting icons.

| Simulation accor                                                                                                    | unt HK B4                                                                         | 40071 MA1                                                                 | Used                                                          | d prices Re                                                              | al-time                                                                                                    | Used positions Real-time                                                                                                    | Sim                                                                                                    | ulation triggered                                                                                        |                                        |                                                                                                    |
|----------------------------------------------------------------------------------------------------|-----------------------------------------------------------------------------------|---------------------------------------------------------------------------|---------------------------------------------------------------|--------------------------------------------------------------------------|----------------------------------------------------------------------------------------------------|----------------------------------------------------------------------------------------------------|----------------------------------------------------------------------------------------------------|----------------------------------------------------------------------------------------------------|----------------------------------------|----------------------------------------------------------------------------------------------------|
| Margin                                                                                                    | Sim                                                                               | ulate                                                                     | Action I                                                      | Buttons                                                                  | 7                                                                                                    |                                                                                                    |                                                                                                    |                                                                                                    |                                        |                                                                                                    |
| Import 20                                                                                                    | rows                                                                              |                                                                           |                                                               |                                                                          | _                                                                                                    |                                                                                                    |                                                                                                    |                                                                                                    |                                        |                                                                                                    |
| STRUMENT CO                                                                                                    | DE BOUGHT/SOL                                                                     |                                                                           | Y SETTLEN                                                     | IENT PRICE                                                               | ERROR REASON                                                                                                    |                                                                                                    |                                                                                                    |                                                                                                    |                                        |                                                                                                    |
|                                                                                                    |                                                                                   |                                                                           |                                                               |                                                                          |                                                                                                    | ٦                                                                                                    |                                                                                                    |                                                                                                    |                                        |                                                                                                    |
|                                                                                                    |                                                                                   |                                                                           |                                                               |                                                                          |                                                                                                    |                                                                                                    |                                                                                                    |                                                                                                    |                                        |                                                                                                    |
|                                                                                                    | Bought                                                                            |                                                                           | Sele                                                          | ction                                                                    |                                                                                                    |                                                                                                    |                                                                                                    | Ac                                                                                                    | tion                                   |                                                                                                    |
|                                                                                                    | 3010                                                                              |                                                                           | Tille                                                         | 15                                                                       |                                                                                                    | Data Table                                                                                                    |                                                                                                    | Co                                                                                                    | nfirmation                             |                                                                                                    |
|                                                                                                    |                                                                                   |                                                                           |                                                               |                                                                          |                                                                                                    |                                                                                                    |                                                                                                    |                                                                                                    |                                        |                                                                                                    |
|                                                                                                    |                                                                                   |                                                                           |                                                               |                                                                          |                                                                                                    |                                                                                                    |                                                                                                    |                                                                                                    |                                        |                                                                                                    |
|                                                                                                    |                                                                                   | rid?                                                                      |                                                               |                                                                          |                                                                                                    |                                                                                                    |                                                                                                    |                                                                                                    |                                        |                                                                                                    |
| nulate Margin f                                                                                                    | or all rows in the g                                                              | nui                                                                       |                                                               |                                                                          |                                                                                                    |                                                                                                    |                                                                                                    |                                                                                                    |                                        |                                                                                                    |
| mulate Margin f                                                                                                    | or all rows in the g                                                              | ilu :                                                                     |                                                               |                                                                          |                                                                                                    |                                                                                                    |                                                                                                    |                                                                                                    | OK                                     | Can                                                                                                    |
| mulate Margin f                                                                                                    | or all rows in the g                                                              | nu :                                                                      |                                                               |                                                                          |                                                                                                    |                                                                                                    |                                                                                                    |                                                                                                    | ок                                     | Cano                                                                                                    |
| mulate Margin f                                                                                                    | or all rows in the g                                                              | nui                                                                       |                                                               |                                                                          |                                                                                                    |                                                                                                    |                                                                                                    |                                                                                                    | ОК                                     | Cano                                                                                                    |
| nulate Margin f                                                                                                    | or all rows in the g                                                              |                                                                           | ENTED T                                                       | 74755                                                                    |                                                                                                    |                                                                                                    |                                                                                                    |                                                                                                    | ОК                                     | Cano                                                                                                    |
| nulate Margin t<br>1argin Sim                                                                                                    | nulation se                                                                       | TTINGS                                                                    | ENTER T                                                       | TRADES                                                                   | SIMULATION                                                                                                    | RESULTS SIMULATION RE                                                                                                    | SULTS - DETAILS                                                                                                    | S STRESS T                                                                                               | OK                                     | Cano                                                                                                    |
| Mulate Margin 1                                                                                                    | nulation se                                                                       | TTINGS<br>IK B40071 M                                                     | ENTER T                                                       | TRADE S<br>Used prices                                                   | SIMULATION I<br>Real-time                                                                                            | RESULTS SIMULATION RE                                                                                                    | SULTS - DETAILS                                                                                                    | S STRESS T                                                                                               | ОК<br>TEST RESULTS<br>ed 5/18/2021 5:: | Canc                                                                                                    |
| nulate Margin f                                                                                                    | nulation se                                                                       | ITTINGS<br>IK B40071 M                                                    | ENTER T                                                       | TRADES<br>Used prices                                                    | SIMULATION I<br>Real-time                                                                                            | RESULTS SIMULATION RE<br>Used positions Real-tin                                                                                  | SULTS - DETAILS                                                                                                    | 5 STRESS T<br>Simulation trigger                                                                         | OK<br>TEST RESULTS<br>ed 5/18/2021 5:2 | Canc<br>=<br>21:03 Pv                                                                                                    |
| Mulate Margin 1                                                                                                    | nulation se                                                                       | ITTINGS<br>IK B40071 M                                                    | ENTER T                                                       | RADES<br>Used prices                                                     | SIMULATION I<br>Real-time                                                                                            | RESULTS SIMULATION RE<br>Used positions Real-tin                                                                                  | SULTS - DETAILS                                                                                                    | 5 STRESS T<br>Simulation trigger                                                                         | OK<br>TEST RESULTS<br>ed 5/18/2021 5:2 | Cano<br>21:03 PV                                                                                                    |
| Mulate Margin 1<br>1argin Sim<br>imulation accor<br>imulation resu<br>ortfolio per pro<br>iarket and curr                                                                                                    | nulation se<br>nulation se<br>unt H<br>duct area,<br>ency                         | ITTINGS<br>IK B40071 M                                                    | ENTER T                                                       | TRADES<br>Used prices                                                    | SIMULATION I<br>Real-time                                                                                            | RESULTS SIMULATION RE<br>Used positions Real-tir                                                                                  | SULTS - DETAILS                                                                                                    | s stress t<br>Simulation trigger<br>neral                                                                | OK<br>TEST RESULTS<br>ed 5/18/2021 5.2 | Cano<br>21:03 P                                                                                                    |
| Iargin Sim<br>imulation accor<br>mulation resu<br>prtfolio per pro<br>arket and curr<br>rows                                                                                                    | nulation set                                                                      | ITTINGS                                                                   | ENTER T                                                       | TRADES<br>Used prices                                                    | SIMULATION I<br>Real-time                                                                                            | RESULTS SIMULATION RE<br>Used positions Real-tir                                                                                  | SULTS - DETAILS<br>me<br>Ge<br>Set                                                                                     | s STRESS T<br>Simulation trigger<br>neral<br>Iting Icons                                                 | OK<br>TEST RESULTS<br>ed 5/18/2021 5:  | Cano<br>21:03 P                                                                                                    |
| Iargin Sim<br>imulation account<br>mulation account<br>mulation resu<br>proficio per pro<br>arket and curr<br>rows                                                                                                    | nulation set<br>unt H<br>PRODUCT AREA                                             | TTINGS<br>HK B40071 M<br>MARKET C                                         | ENTER T<br>IA1                                                | RADES<br>Used prices<br>P&L                                              | SIMULATION I<br>Real-time<br>INITIAL MARGIN                                                                          | RESULTS SIMULATION RE<br>Used positions Real-tir<br>FLAT RATE MARGIN MULTIPLIER                                                   | SULTS - DETAILS<br>me<br>Ge<br>Set                                                                                     | s STRESS T<br>Simulation trigger<br>neral<br>tting Icons                                                 | OK<br>TEST RESULTS<br>ed 5/18/2021 5:2 | Cano<br>21:03 P                                                                                                    |
| argin Sim<br>mulation accor<br>mulation accor<br>mulation resu<br>arket and curr<br>rows<br>TFOLIO<br>isting portfolio                                                                                                    | nulation se<br>nulation se<br>unt H<br>boduct area,<br>ency<br>PRODUCT AREA<br>CN | TTINGS<br>K B40071 M<br>MARKET C<br>MAMK C                                | ENTER T<br>IA1<br>CURRENCY<br>CNY                             | TRADES<br>Used prices<br>P&L<br>0                                        | SIMULATION I<br>Real-time<br>INITIAL MARGIN<br>0                                                                     | RESULTS SIMULATION RE<br>Used positions Real-tin<br>FLAT RATE MARGIN MULTIPLIER<br>1.0000                                         | SULTS - DETAILS<br>me<br>Ge<br>Sel<br>MARGIN CREDIT<br>5,000,000.00                                                    | s STRESS T<br>Simulation trigger<br>neral<br>tting lcons                                                 | OK<br>TEST RESULTS<br>ed 5/18/2021 5:2 | Cand<br>21:03 P                                                                                                    |
| Iargin Sim<br>imulation account<br>mulation account<br>mulation resu<br>partfolio per pro-<br>arket and curr<br>rows<br>mrrFoLIO<br>isting portfolio<br>isting portfolio                                                                                                    | PRODUCT AREA<br>CN<br>CN                                                          | TTINGS<br>HK B40071 M<br>MARKET C<br>MAMK C<br>SZMK C                     | ENTER T<br>IA1<br>CURRENCY<br>CNY<br>CNY                      | RADES<br>Used prices<br>P&L<br>0<br>0                                    | SIMULATION I<br>Real-time<br>INITIAL MARGIN<br>0                                                                     | RESULTS SIMULATION RE<br>Used positions Real-tin<br>FLAT RATE MARGIN MULTIPLIER<br>1.0000<br>1.0000                               | SULTS - DETAILS<br>me<br>Ge<br>Sel<br>MARGIN CREDIT<br>5,000,000.00<br>5,000,000.00                                    | s STRESS T<br>Simulation trigger<br>neral<br>tting Icons<br>TOTAL ADD-ONS<br>0<br>0                      | OK<br>TEST RESULTS<br>ed 5/18/2021 5:2 | Cano<br>21:03 P                                                                                                    |
| Iargin Sim<br>imulation account<br>mulation account<br>mulation resum<br>mulation resum<br>mulation resum<br>mulation account<br>mulation account<br>mulation<br>mulation<br>mul | PRODUCT AREA<br>CN<br>HK                                                          | TTINGS<br>IK B40071 M<br>MARKET C<br>MAMK C<br>SZMK C<br>HKMK F           | ENTER T<br>IA1<br>CURRENCY<br>CNY<br>CNY<br>HKD               | P&L           0           68,191,307                                     | SIMULATION I<br>Real-time<br>INITIAL MARGIN<br>0<br>0<br>0<br>8,761,696                                              | RESULTS SIMULATION RE<br>Used positions Real-tin<br>FLAT RATE MARGIN MULTIPLIER<br>1.0000<br>1.0000<br>1.0000                     | SULTS - DETAILS<br>me<br>Ge<br>Set<br>MARGIN CREDIT<br>5,000,000.00<br>5,000,000.00<br>5,000,000.00                    | s STRESS T<br>Simulation trigger<br>neral<br>tting lcons<br>TOTAL ADD-ONS<br>0<br>0<br>751,969           | OK<br>TEST RESULTS<br>ed 5/19/2021 5:2 | Cancella Cancella Can |
| Iargin Sim<br>imulation account<br>imulation account<br>imulation resum<br>imulation resum<br>imulation resum<br>imulation account<br>imulation account<br>internation<br>internation<br>i | PRODUCT AREA<br>CN<br>HK<br>CN                                                    | ITINGS<br>IK B40071 M<br>MARKET C<br>MAMK C<br>SZMK C<br>HKMK F<br>MAMK C | ENTER T<br>IA1<br>CURRENCY<br>CNY<br>CNY<br>HKD<br>CNY        | P&L           0           68,191,307           0                         | SIMULATION I<br>Real-time<br>INITIAL MARGIN<br>0<br>0<br>0<br>8,761,696<br>0<br>0                                    | RESULTS SIMULATION RE<br>Used positions Real-tin<br>FLAT RATE MARGIN MULTIPLIER<br>1.0000<br>1.0000<br>1.0000<br>1.0000           | SULTS - DETAILS<br>me<br>MARGIN CREDIT<br>5,000,000.00<br>5,000,000.00<br>5,000,000.00<br>5,000,000.00                 | s STRESS T<br>Simulation trigger<br>neral<br>tting lcons<br>TOTAL ADD-ONS<br>0<br>0<br>751,969<br>0      | OK<br>TEST RESULTS<br>ed 5/19/2021 5:3 | Canc<br>21:03 P                                                                                                    |
| Margin Simulate Margin 1                                                                                                    | PRODUCT AREA<br>CN<br>CN<br>CN<br>CN<br>CN                                        | MARKET C<br>MARKET C<br>MAMK C<br>SZMK C<br>HKMK H<br>MAMK C              | ENTER T<br>IA1<br>CURRENCY<br>CNY<br>CNY<br>HKD<br>CNY<br>CNY | P&L           0           68,191,307           0           0           0 | SIMULATION I<br>Real-time<br>INITIAL MARGIN<br>0<br>0<br>0<br>8,761,696<br>0<br>0<br>0<br>0<br>0<br>0<br>0<br>0<br>0 | RESULTS SIMULATION RE<br>Used positions Real-tin<br>FLAT RATE MARGIN MULTIPLIER<br>1.0000<br>1.0000<br>1.0000<br>1.0000<br>1.0000 | SULTS - DETAILS<br>me<br>MARGIN CREDIT<br>5,000,000.00<br>5,000,000.00<br>5,000,000.00<br>5,000,000.00<br>5,000,000.00 | s STRESS T<br>Simulation trigger<br>neral<br>tting lcons<br>TOTAL ADD-ONS<br>0<br>0<br>751,969<br>0<br>0 | OK<br>TEST RESULTS<br>ed 5/18/2021 5:3 | Canc<br>21:03 P<br>MARGIN                                                                                                    |

# **3.4.1 SELECTION FILTERS**

Input a value in the input field under the selection filters area to retrieve the desired information. Mandatory input field will be marked with an \* asterisk. Most of the input fields allow users to select the available value from a drop-down list, simply by typing a character in the input field to shortlist the available selection.

If an invalid value is input, the background color of the input field will change to red to alert the user. Once a valid value is entered, the input field will no longer be highlighted.

# **3.4.2 ACTION BUTTONS**

Click action buttons on different tabs to perform respective actions. For example, click <Simulate> in the <ENTER TRADES> tab to conduct the selected simulation.

# 3.4.3 DATA TABLE

For display of data input or result after an action. For example, display the margin result after completion of simulation.

# **3.4.4 GENERAL SETTING ICONS**

| lcon       | Description                                                            |
|------------|------------------------------------------------------------------------|
| Export     | Export data from the data table displayed in the view to a ".csv" file |
| Menu       | Close the current view and display all available views menu            |
| Close<br>× | Close the current view                                                 |

# 4. Margin and Stress Test Simulation

# **PURPOSE:**

To conduct margin and/or stress test simulation for Hong Kong market, with

- latest available marginable positions; or
- latest available marginable positions with hypothetical trades; or
- hypothetical trades only

# **ACCESS PATHS:**

A. To conduct margin simulation for existing positions with default settings

| SETTINGS                     | ENTER TRADES                   | SIM    | ULATION RESULTS                 |
|------------------------------|--------------------------------|--------|---------------------------------|
| To view the default settings | To submit margin<br>simulation | Margin | SIMULATION<br>RESULTS           |
|                              | request                        |        | SIMULATION<br>RESULTS - DETAILS |

B. To conduct margin **and/or stress test** simulation for existing positions **with customised settings** 

| SETTINGS                   | ENTER TRADES                 | SIM            | ULATION RESULTS                 |
|----------------------------|------------------------------|----------------|---------------------------------|
| To set simulation criteria | To select type of simulation | Margin         | SIMULATION<br>RESULTS           |
|                            |                              |                | SIMULATION<br>RESULTS - DETAILS |
|                            |                              | Stress<br>Test | STRESS TEST<br>RESULTS          |

C. To conduct margin **and/or stress test** simulation for existing positions **plus hypothetical trades with customised settings** 

|                            | ENTER TRADES                 | SIMULATION RESULTS                 |
|----------------------------|------------------------------|------------------------------------|
| To set simulation criteria | To select type of simulation | Margin SIMULATION<br>RESULTS       |
|                            | hypothetical<br>trades       | SIMULATION<br>RESULTS - DETAILS    |
|                            |                              | Stress STRESS TEST<br>Test RESULTS |

# 4.1 SIMULATION WITH DEFAULT SETTINGS (ACCESS PATH – A)

# 4.1.1 SETTINGS

### Default view after clicking <Margin Simulation> on main view

| Margin Simulation                | SETTINGS     | ENTER TRADES   | SIMULATION RESULTS | SIMULA         | TION RESULTS - DETAIL | S STRESS TEST RESULTS | $\equiv \times$ |
|----------------------------------|--------------|----------------|--------------------|----------------|-----------------------|-----------------------|-----------------|
| Simulation account               | HK B40071 M  | A1 Used prices | Real-time          | Used positions | Real-time             | Simulation triggered  |                 |
| Saved Settings                   |              | Save           | Delete             |                |                       |                       |                 |
| Simulation account *             | HK B40071 M  | A1             |                    |                |                       |                       |                 |
| Used positions *                 | Real-time    |                |                    | -              |                       |                       |                 |
| Used prices *                    | Real-time    | D              | efault Settings    |                |                       |                       |                 |
| Include greeks                   | $\checkmark$ |                |                    |                |                       |                       |                 |
| Stressed scenario set definition | on           |                |                    |                |                       |                       |                 |
|                                  |              |                |                    |                |                       |                       |                 |

| Field                            | Description                                                                                                    |
|----------------------------------|----------------------------------------------------------------------------------------------------|
| Simulation account*              | <ul> <li>Default as "HK <part id=""> MA1""</part></li> <li>HK exchange location</li> <li>MA1 marginable "Main Account", to be used for simulation</li> </ul> |
|                                  | <u>Applicable to GCP:</u><br>Main Account capturing marginable positions of GCP its own<br>and its Non-Clearing Participants.                                |
| Used position*                   | <ul> <li>Default as "Real-time"</li> <li>Real-time use the latest available marginable positions in VaR Online for the simulation</li> </ul>                 |
| Used prices*                     | <ul> <li>Default as "Real-time"</li> <li>Real-time use the latest available prices in VaR Online for simulation</li> </ul>                                   |
| Include greeks                   | Not applicable for simulation, reserved for future use                                                                                                    |
| Stressed scenario set definition | <ul> <li>Default as blank</li> <li>Only applicable to "Stress Test" or "Margin and Stress Test" simulation</li> </ul>                                        |

Note: \* Mandatory fields

### 4.1.2 ENTER TRADES

The default type of simulation is "Margin", which is mark-to-market and margin simulation only; results to be displayed via <SIMULATION RESULTS> and <SIMULATION RESULTS – DETAILS> tabs.

The simulation processing time may varies subject to system scheduled jobs.

Click <ENTER TRADES> tab and click <Simulate> to proceed the margin simulation

| Margin Simula           | tion SETTING      | s I    | ENTER TRADES    | SIMULATION R   | ESULTS S      | IMULATION RES | ULTS - DETAILS | STRESS TEST RESULTS | $\equiv \times$ |
|-------------------------|-------------------|--------|-----------------|----------------|---------------|---------------|----------------|---------------------|-----------------|
| Simulation account      | HK B40071 I       | MA1    | Used prices     | Real-time      | Used position | ns Real-time  | Simulation     | triggered           |                 |
| Margin                  | <u>S</u> imulate  |        | efault Type o   | f Simulation   | ]             |               |                |                     |                 |
| INSTRUMENT CODE         | BOUGHT/SOLD QU    | ANTITY | SETTLEMENT PRIC | E ERROR REASON |               |               |                |                     | <b>^</b>        |
|                         |                   |        |                 |                |               |               |                |                     |                 |
|                         |                   |        |                 |                |               |               |                | Action Confirma     | ition           |
| Simulate Margin for all | rows in the grid? |        |                 |                |               |               |                | 2 ок                | Cancel          |

### 4.1.2.1 TO VIEW MARGIN SIMULATION RESULTS

- 1. Click < SIMULATION RESULTS> tab, to display the simulation result
- 2. Click the "Export" ± button to download the simulation results as a CSV file

Sample screen:

| Simulation accourt                                                     | nt HK                      | B40071 N | <b>IA1</b> ા | Jsed prices     | Real-time      | Used positions Real-tim     | e             | imulation triggered | 5/25/2021 7:28:14 PM   |
|------------------------------------------------------------------------|----------------------------|----------|--------------|-----------------|----------------|-----------------------------|---------------|---------------------|------------------------|
| Simulation result<br>portfolio per prod<br>market and currer<br>6 rows | ts on<br>duct area,<br>ncy | S        | Settings o   | ,<br>of the sim | nulation       |                             |               | Timesta<br>simu     | mp of the<br>lation    |
| PORTFOLIO                                                              | PRODUCTAREA                | MARKET   | CURRENCY     | P&L             | INITIAL MARGIN | FLAT RATE MARGIN MULTIPLIER | MARGIN CREDIT | TOTAL ADD-ONS       | TOTAL MTM AND MARGIN F |
| Existing portfolio                                                     | CN                         | MAMK     | CNY          | 0               | 0              | 1.0000                      | 5,000,000.00  | 0                   |                        |
| Existing portfolio                                                     | CN                         | SZMK     | CNY          | 0               | 0              | 1.0000                      | 5,000,000.00  | 0                   |                        |
| Existing portfolio                                                     | HK                         | нкмк     | HKD          | 60,442,054      | 9,161,512      | 1.0000                      | 5,000,000.00  | 51,788              |                        |
|                                                                        | Chi                        | MANAK    | CNY          | 0               | 0              | 1.0000                      | 5.000.000.00  | 0                   |                        |

### Sample exported results (view in Excel):

| N  | 17                 |              |        | • 12 2   | × 4 3      | ÷ 0            |                             |               |               |                         | * |
|----|--------------------|--------------|--------|----------|------------|----------------|-----------------------------|---------------|---------------|-------------------------|---|
|    | A                  | В            | с      | D        | E          | F              | G                           | н             | t             | 1                       |   |
| 1  | Portfolio          | Product area | Market | Currency | P&L        | Initial Margin | Flat Rate Margin Multiplier | Margin Credit | Total Add-Ons | Total MTM And Margin Re | c |
| 2  | Existing portfolio | CN           | MAMK   | CNY      | 0          | 0              | 1                           | 5,000,000.00  | 0             |                         |   |
| 3  | Existing portfolio | CN           | SZMK   | CNY      | 0          | 0              | 1                           | 5,000,000.00  | 0             |                         |   |
| \$ | Existing portfolio | нк           | нкмк   | HKD      | 60,442,054 | 9,161,512      | 1                           | 5,000,000.00  | 51,788        |                         |   |
| 5  | Effect             | CN           | MAMK   | CNY      | 0          | 0              | 1                           | 5,000,000.00  | 0             |                         |   |
| 5  | Effect             | CN           | SZMK   | CNY      | 0          | 0              | 1                           | 5,000,000.00  | 0             |                         |   |
| 7  | Effect             | нк           | нкмк   | HKD      | 60,442,054 | 9,161,512      | 1                           | 5,000,000.00  | 51,788        |                         |   |
| 9. |                    |              |        |          |            |                | 1.171                       |               |               |                         |   |

Description of fields:

| Field     | Description                                                                                                    |
|-----------|----------------------------------------------------------------------------------------------------|
| PORTFOLIO | Existing portfolio: simulation based on existing portfolio<br>(latest available marginable positions in VaR Online) without<br>hypothetical trades |

| Field                                  | Description                                                                                                    |
|----------------------------------------|----------------------------------------------------------------------------------------------------|
| PRODUCT AREA                           | • Displays the location of the market, i.e. HK – Hong Kong                                                                                                    |
| MARKET                                 | <ul> <li>Displays the market code <ul> <li>HKMK – Hong Kong market</li> <li>MAMK – Shanghai market</li> <li>SZMK – Shenzhen market</li> </ul> </li> <li>Simulation is only applicable to Hong Kong market, the results for Shanghai and Shenzhen market are reserved for future use</li> </ul> |
| CURRENCY                               | <ul> <li>Displays the currency of the simulation results, i.e. HKD –<br/>Hong Kong dollar</li> </ul>                                                                                                    |
| P&L                                    | <ul> <li>Mark-to-market (MTM), in Hong Kong dollar equivalent</li> <li>Positive value: unfavorable MTM</li> <li>Negative value: favorable MTM</li> </ul>                                                                                                    |
| INITIAL MARGIN                         | <ul> <li>Sum of various margins:</li> <li>portfolio margin + flat rate margin + corporate action position margin</li> </ul>                                                                                                    |
| FLAT RATE MARGIN<br>MULTIPLIER         | Flat rate margin multiplier                                                                                                    |
| MARGIN CREDIT                          | Margin credit which is granted to each Clearing Participant<br>and applied for Margin calculation                                                                                                    |
| TOTAL ADD-ONS                          | <ul> <li>Sum of all add-ons. The total add-ons will be included in<br/>TOTAL MTM AND MARGIN REQUIREMENT, except<br/>default fund add-on</li> </ul>                                                                                                    |
| TOTAL MTM AND<br>MARGIN<br>REQUIREMENT | <ul> <li>Total MTM and margin requirement incorporate add-ons, if<br/>any, except default fund add-on</li> </ul>                                                                                                    |
| AD-HOC ADD-ON                          | Ad hoc risk component related to individual CP imposed by<br>HKSCC, if applicable                                                                                                    |
| LIQUIDATION RISK<br>ADD-ON             | <ul> <li>Risk component related to the liquidity risk of concentrated positions</li> </ul>                                                                                                    |
| HOLIDAY ADD-ON                         | Always "0", reserved for future use, market risk component<br>related to additional risk during holiday period                                                                                                    |
| CREDIT RISK ADD-ON                     | <ul> <li>Always "0", reserved for future use, risk component related<br/>to individual CP's credit risk imposed by HKSCC, if<br/>applicable</li> </ul>                                                                                                    |
| DEFAULT FUND ADD-<br>ON                | <ul> <li>Always "0", reserved for future use, risk component to<br/>mitigate excessive risk exposures of individual CP on</li> </ul>                                                                                                    |

| Field                        | Description                                                                                                    |
|------------------------------|----------------------------------------------------------------------------------------------------|
|                              | Default Fund. If any, will be collected separately from Total MTM and Margin Requirement                                                                                                    |
| POSITION LIMIT ADD-<br>ON    | <ul> <li>Risk component related to settlement counterparty risk<br/>arising from excessive CNS exposure against CP's<br/>apportioned liquid capital</li> </ul>                                          |
| STRUCTURED<br>PRODUCT ADD-ON | <ul> <li>Risk component to handle the huge percentages loss<br/>resulting from downward price movement approaching the<br/>minimum security prices for long structured product<br/>positions</li> </ul> |

# 4.1.2.2 TO VIEW MARGIN SIMULATION RESULTS DETAILS

- 1. Click < SIMULATION RESULTS DETAILS> tab, to display the simulation result details
- 2. Click the "Export" <sup>1</sup> button to download the simulation results as a CSV file

| Sample                                              | e sc                 | reen:           |               |                     |            |            |                         |                               |               |
|-----------------------------------------------------|----------------------|-----------------|---------------|---------------------|------------|------------|-------------------------|-------------------------------|---------------|
| Margin S                                            | Simul                | ation SETTINGS  | ENTER TR      | ADES SIMU           | LATION RES | ULTS       | SIMULATION RESULTS - DE | TAILS STRESS TEST RES         | JLTS = X      |
| Simulation a                                        | iccount              | HK B4007        | 1 MA1 Use     | ed prices Real-time | е          | Used pos   | sitions Real-time       | Simulation triggered 5/20/202 | 21 5:58:22 PM |
| Simulation r<br>instrument i<br>currency<br>39 rows | results<br>in instru | per<br>ument    | Defined       | settings            |            |            |                         | Timestamp o<br>simulation     | f the<br>າ    |
| MAIN                                                |                      |                 |               |                     |            |            | ORTFOLIO                |                               | SIMULATED PO  |
| INSTRUMENT                                          | CODE                 | INSTRUMENT NAME | LONG QUANTITY | SHORT QUANTITY      | CURRENCY   | P&L        | LIQUIDATION RISK ADD-ON | STRUCTURED PRODUCT ADD-ON     | P&L LIC       |
| 700                                                 |                      | TENCENT         | 99,000        | 0                   | HKD        | 52,925,600 | 29,712                  | 0                             | 0             |
| 10001                                               |                      | TESTDWHV1       | 100,000       | 0                   | HKD        | 1,651,000  | 0                       | 1,200                         | 0             |
| 10002                                               |                      | TESTDWFR1       | 100,000       | 0                   | HKD        | 1,998,000  | 0                       | 1,200                         | 0             |
| 10003                                               |                      | TESTDWHV2       | 0             | 0                   | HKD        | 0          | 0                       | 0                             | 0             |
| <                                                   |                      |                 |               |                     |            |            |                         |                               |               |
| 🖺 -2021052                                          | 20-18005             | 8csv ^          |               |                     |            |            |                         |                               | Show all      |

### Sample exported results (open with Excel):

| F    | ile Ho                | ome I   | Insert     | Page Layout For      | rmulas Data | Review View        |                     |                         |                |                            |                  |               |            |                |                        | x 🕜 🗆 🔂 X        | S |
|------|-----------------------|---------|------------|----------------------|-------------|--------------------|---------------------|-------------------------|----------------|----------------------------|------------------|---------------|------------|----------------|------------------------|------------------|---|
| ľ    | <mark>`</mark> ∦<br>⊪ | Calibri |            | * 11 * A* A*         | = = =       | ≫r → Wrap Text     | General             | •                       | S <sup>3</sup> |                            |                  | -             |            | Σ AutoSum •    | Ż                      | ñ                |   |
| Pa   | ste 🛷                 | BZ      | <u>n</u> . | 🖽 •   🌺 • <u>A</u> • | E = 3       | 譚 🎏 🧱 Merge & (    | Center ▼ \$ ▼ % ,   | €.0 .00 C<br>.00 →.0 Fc | onditiona      | al Format<br>I≚ as Table ≠ | Cell<br>Styles + | Insert Delete | Format     |                | Sort & F<br>Filter ▼ S | ind &<br>elect ≠ |   |
| Clip | board 🕞               |         | Fo         | ont 🕞                |             | Alignment          | 5 Number            | Fai                     |                | Styles                     |                  | Cells         |            | Ed             | iting                  |                  |   |
|      | G6                    |         | (-         | f <sub>x</sub>       |             |                    |                     |                         |                |                            |                  |               |            |                |                        | `                |   |
|      |                       | А       |            | В                    |             | С                  | D                   | E                       |                | F                          |                  |               |            | G              |                        | -                | Ξ |
| 1    | Main:Inst             | rument  | Code       | Main:Instrument N    | ame         | Main:Long Quantity | Main:Short Quantity | Main:Curre              | ency Or        | riginal port               | folio:P&L        | Original p    | ortfolio:l | iquidation Ris | k Add-or               | Original po      |   |
| 2    |                       |         | 700        | TENCENT              |             | 99,00              | )                   | 0 HKD                   |                |                            | 5292560          | D             |            |                | 297                    | 12               | 1 |
| 3    |                       |         | 10001      | TESTDWHV1            |             | 100,00             | )                   | 0 HKD                   |                |                            | 165100           | D             |            |                |                        | 0                | ł |
| 4    |                       |         | 10002      | TESTDWFR1            |             | 100,00             | )                   | 0 HKD                   |                |                            | 1,998,00         | D             |            |                |                        | 0                | h |
| 5    |                       |         | 10003      | TESTDWHV2            |             | (                  | )                   | 0 HKD                   |                |                            |                  | 00            |            |                |                        | 0                |   |

### Description of fields:

| Field           | Description             |
|-----------------|-------------------------|
| MAIN            |                         |
| INSTRUMENT CODE | CCASS stock code        |
| INSTRUMENT NAME | Name of the CCASS stock |

| Field                                                                                      | Description                                                                                                    |
|--------------------------------------------------------------------------------------------|----------------------------------------------------------------------------------------------------|
|                                                                                            |                                                                                                    |
| LONG QUANTITY                                                                              | Quantity of long position, including allocated quantity                                                                                                    |
| SHORT QUANTITY                                                                             | Quantity of short position                                                                                                    |
| CURRENCY                                                                                   | Currency of the instrument, i.e. HKD – Hong Kong dollar                                                                                                    |
| The following columns ar<br>• ORIGINAL PORTFO<br>• SIMULATED PORTF<br>applicable to Access | e applicable to<br>LIO – available marginable positions without hypothetical trades<br>OLIO – available marginable positions with hypothetical trades (not<br>Path – A)                                                                                                    |
| P&L                                                                                        | <ul> <li>Mark-to-market (MTM)</li> <li>Positive value as unfavorable MTM</li> <li>Negative value as favorable MTM</li> <li>After netting and FX conversion, the sum of the P&amp;L in Hong<br/>Kong dollar will be the P&amp;L in <simulation results=""> tab</simulation></li> </ul>                                                                                                    |
| LIQUIDATION RISK<br>ADD-ON                                                                 | <ul> <li>Risk component related to the liquidity risk of concentrated positions</li> <li>The liquidation risk add-on of structured products, if any, will be incorporated into the marginable position of the underlying instrument in HKD-equivalent</li> <li>If no corresponding marginable position of the underlying instrument, a record of the underlying instrument will be shown exclusively for liquidation risk add-on. If the underlying instrument is a non-HKD instrument, the record will be shown in instrument currency while the liquidation add-on will be in HKD-equivalent.</li> </ul> |
| STRUCTURED<br>PRODUCT ADD-ON                                                               | <ul> <li>Risk component to handle the huge percentages loss resulting<br/>from downward price movement approaching the minimum<br/>security prices for long structured product positions</li> </ul>                                                                                                    |

Note: Greeks is reserved for future use, Clearing Participants should ignore these columns: Cash Delta, Cash Gamma (%), Vega, Theta

# 4.2 SIMULATION WITH CUSTOMISED SETTINGS (ACCESS PATHS – B & C)

Clearing participants can define the simulation criteria, type of simulation and hypothetical trades in <SETTINGS> and <ENTER TRADES> tabs.

# 4.2.1 SETTINGS

- To define settings for simulation
- To save frequently-used settings for future simulation

Direct Clearing Participant (DCP)'s default view after clicking <Margin Simulation> on main view:

### VaR Online User Guide

| Margin Simulation                |                |             |                    |                   |              |                      |           |                |       | ×    |
|----------------------------------|----------------|-------------|--------------------|-------------------|--------------|----------------------|-----------|----------------|-------|------|
| SETTINGS ENTER TRA               | ADES SIMULATIO | NRESULTS    | SIMULATION         | RESULTS - DETAILS | STRE         | SS TEST RE           | ESULTS    | _              |       | ≡    |
| Simulation account               | HK B40071 MA1  | Used prices | Real-time          | Used position     | s Real-time  | )                    | Simula    | tion triggered |       |      |
| Saved Settings                   |                | Save        | Delete             |                   |              |                      |           |                |       |      |
| Simulation account *             | HK B40071 MA1  | )           |                    |                   |              |                      | HK B40    | 071 HSE0001    | Acco  | ount |
| Used positions *                 | Real-time      | )           |                    |                   | None - emp   | ty portfolio         |           |                |       |      |
| Used prices *                    | Real-time      | ]           |                    |                   | Real-time    |                      | <u> Г</u> | 00466          |       |      |
| Include greeks                   |                | Id          | Description        |                   |              |                      |           | Participar     | nt ID |      |
| Stressed scenario set definition | (              | STANDAR     | D Stress set for E | UL and STV model  |              |                      | L         |                |       |      |
|                                  |                | ,           |                    |                   | Excl<br>alwa | hange Lo<br>ays "HK" | ocation,  |                |       |      |

# General Clearing Participant (GCP)'s default view after clicking <Margin Simulation> on main view:

| Margin Simulation                |                |             |           |                             |           |                        |                   | > |
|----------------------------------|----------------|-------------|-----------|-----------------------------|-----------|------------------------|-------------------|---|
| SETTINGS ENTER TR                | ADES SIMULATIO | ON RESULTS  | SIMULAT   | ON RESULTS - DETAILS        | STRESS    | S TEST RESULTS         |                   | Ξ |
| Simulation account               | HK B20071 MA1  | Used prices | Real-time | Used positions              | Real-time | Simulation trig        | ggered            |   |
| Saved Settings                   |                | Save        | Delete    |                             |           |                        | <b>A</b>          |   |
| Simulation account *             | HK B20071 MA1  |             |           |                             |           |                        | HK B20071 37108+  |   |
|                                  |                |             |           |                             |           |                        | HK B20071 37109+  |   |
| Used positions *                 | Real-time      |             |           |                             |           | None - empty portfolio | HK B20071 H1      |   |
| Used prices *                    | Real-time      |             |           |                             |           | Real-time              | HK B20071 HSE0001 |   |
| Include greeks                   | $\checkmark$   |             | ld        | Description                 |           |                        | HK B20071 MA1     | - |
| Stressed scenario set definition |                | }           | STANDARI  | O Stress set for EUL and ST | V model   |                        |                   | - |
|                                  |                |             |           |                             |           |                        |                   |   |
|                                  |                |             |           |                             |           |                        |                   |   |

# Description of fields:

| Field                     | Description                                                                                                    |
|---------------------------|----------------------------------------------------------------------------------------------------|
| Part A. Save and manag    | e frequent-use settings (optional)                                                                                                    |
| Saved Settings            | <ul> <li>To save new setting or retrieve saved setting for use/deletion</li> <li>A maximum of 50 settings can be saved per user</li> <li>To create and save a setting: <ul> <li>Input a name within 30 characters in "Saved Settings"</li> <li>Refer to Part B to select the settings</li> <li>Click <save> button to save the settings</save></li> </ul> </li> <li>To retrieve a saved setting for simulation or update: <ul> <li>Click on the field and select the saved setting from the dropdown menu</li> <li>Upon selection, the saved setting will be displayed</li> <li>Click <enter trades=""> tab for simulation or update the saved setting and click <save> button to save the updates</save></enter></li> </ul> </li> <li>To delete a saved settings: <ul> <li>Select the corresponding setting from the dropdown menu and click <delete> button</delete></li> </ul> </li> </ul> |
| Part B. Define single use | settings for the simulation                                                                                                    |
| Simulation account*       | <ul> <li>Mandatory field – default as "HK <part id=""> MA1""</part></li> <li>HK exchange location</li> <li>MA1 marginable "Main Account", to be used for simulation. For GCP, it is capturing all</li> </ul>                                                                                                    |

| Field                            | Description                                                                                                    |
|----------------------------------|----------------------------------------------------------------------------------------------------|
|                                  | <ul> <li>marginable positions of GCP and its Non-<br/>Clearing Participants (NCPs) for simulation</li> <li>HSE001 collateral "HOUSE" account is NOT applicable<br/>for simulation, please ignore</li> </ul>                                                                                                    |
|                                  | <ul> <li><u>Applicable to GCP:</u></li> <li>Main Account capturing marginable positions of GCP its own (H1) and its Non-Clearing Participants (NCPs denoted as nnnnn+). GCP may select H1 or nnnn+ for margin simulation and the time of availability of these accounts are:         <ul> <li>H1 only available in end of day</li> <li>nnnn+ will be updated before intra-day margin call and end of day</li> </ul> </li> </ul> |
| Used position*                   | <ul> <li>Mandatory field – click to select from the dropdown menu</li> <li>None – empty portfolio use only the input/imported hypothetical trades for the simulation</li> <li>Real-time use the latest available marginable positions in VaR Online with or without the input/imported hypothetical trades for the simulation</li> </ul>                                                                                        |
| Used prices*                     | <ul> <li>Mandatory field – always "Real-time"</li> <li>Real-time use the latest available prices in VaR Online for simulation</li> </ul>                                                                                                    |
| Include greeks                   | Not applicable for simulation, reserved for future use                                                                                                    |
| Stressed scenario set definition | <ul> <li>Leave blank for "Margin" simulation only</li> <li>Mandatory field – for "Stress Test" or "Margin and Stress Test" simulation</li> <li>Click to select "Standard" from the dropdown menu</li> </ul>                                                                                                    |

# 4.2.2 ENTER TRADES

To conduct the following 3 types of simulation:

- **Margin**: mark-to-market and margin simulation only; results to be displayed via <SIMULATION RESULTS> and <SIMULATION RESULTS DETAILS> tabs
- Stress test: stress test simulation only; result to be displayed via <STRESS TEST RESULTS> tab
- Margin and stress test: mark-to-market and margin simulation; together with stress test simulation; results to be displayed via <SIMULATION RESULTS>, <SIMULATION RESULTS – DETAILS> and <STRESS TEST RESULTS> tabs

The simulation processing time may varies subject to system scheduled jobs.

### 4.2.2.1 TO CONDUCT MARGIN AND/OR STRESS TEST SIMULATION WITH LATEST AVALIABLE MARGINABLE POSITIONS ONLY

- 1. Click <ENTER TRADES> tab, the defined settings will be displayed.
- 2. Select the type of simulation, i.e. "Margin", "Margin and stress test" or "Stress test"
- 3. Click <Simulate> button and click <OK> to confirm the simulation

4. Go to Section 4.2.3 to view the results

| Margin Simulation                                               | n settings     | ENTER TRADES                              | SIMULATION R | ESULTS  | SIMULATION RESULTS         | DETAILS | STRESS TEST RESULTS = ×       |
|-----------------------------------------------------------------|----------------|-------------------------------------------|--------------|---------|----------------------------|---------|-------------------------------|
| Simulation account Margin Margin Margin Stress test Stress test | HK B40071 MA1  | Used prices R simulation SETTLEMENT PRICE | ERROR REASON | Used pr | Settings of the simulation |         | riggered 5/24/2021 4:05:33 PM |
|                                                                 |                |                                           |              |         |                            |         | Action Confirmation           |
| Simulate Margin for all rows                                    | s in the grid? |                                           |              |         |                            |         | OK Cancel                     |

# 4.2.2.2 TO CONDUCT MARGIN AND/OR STRESS TEST SIMULATION WITH HYPOTHETICAL TRADES

A maximum of **500** hypothetical trades can be used for simulation.

# 4.2.2.2.1 MANUAL INPUT HYPOTHETICAL TRADES

- 1. Click <ENTER TRADES> tab, the defined settings will be displayed
- 2. Select the type of simulation, i.e. "Margin", "Margin and stress test" or "Stress test"
- Input up to 20 trades details by clicking the respective data fields to input or select from the dropdown menu. Please refer to Section 4.2.2.2.2 for trades import by Comma Separated Values (CSV) file
- 4. Click <Simulate> button and then <OK> to confirm the simulation
- 5. Go to Section 4.2.3 to view the result

### Sample screen:

| Margin Simulation     | Margin Simulation |                      |                    |               |                 |           |                     |                    |
|-----------------------|-------------------|----------------------|--------------------|---------------|-----------------|-----------|---------------------|--------------------|
| SETTINGS ENTER        | R TRADES          | MULATION RESULTS     | SIMULATIO          | N RESULTS - D | ETAILS S        | TRESS TES | TRESULTS            |                    |
| Simulation account    | HK B40071 MA1     | Used prices          | Real-time          | Used posi     | tions Real-time |           | Simulation triggere | d                  |
| Margin                | Simulate          | Bought               | INS                | RUMENT CODE   | BOUGHT/SOLD     | QUANTITY  | SETTLEMENT PRICE    | ERROR REASON       |
|                       |                   | Sold                 | 1                  |               | Bought          | 300       | 62.3534             | Rounding necessary |
| Import 20 rows        | Import 20 rows    |                      |                    |               |                 |           |                     |                    |
| INSTRUMENT CODE BOUG  | HT/SOLD QUANTI    | TY SETTLEMENT PRIC   | E ERROR REASON     |               |                 |           |                     |                    |
|                       |                   |                      |                    |               |                 |           |                     |                    |
| -                     |                   |                      |                    |               |                 |           |                     |                    |
| Instrument Market Und | erlying Instrum   | ent group Strike pri | ce Expiration date |               |                 |           |                     |                    |
| 1 1                   | STOCK             |                      |                    |               |                 |           |                     |                    |
| 10001 BSK             | 10001MB BASKE     | T DW CALL 100.0000   | 1/3/19             |               |                 |           |                     |                    |
| 10002 BSK             | 10002MB BASKE     | T DW CALL 100.0000   | 1/3/19             |               |                 |           |                     |                    |
| 10003 BSK             | 10003MB BASKE     | T DW CALL 100.0000   | 1/3/19             |               |                 |           |                     |                    |
| 10004 BSK             | 10004MB BASKE     | T DW CALL 100.0000   | 1/3/19             |               |                 |           |                     |                    |
|                       | •                 |                      |                    |               |                 |           |                     |                    |

### Description of fields:

| Field            | Description                                                                                                    |
|------------------|----------------------------------------------------------------------------------------------------|
| INSTRUMENT CODE  | <ul> <li>CCASS stock code</li> <li>Click and select a valid instrument code from the dropdown menu; or input directly</li> <li>IPO stock code only valid from listing date onward</li> <li>Display the instrument code of the hypothetical trades</li> </ul>                                                                                                    |
| BOUGHT/SOLD      | <ul> <li>Click and select Bought (long CNS position) or Sold (short CNS positions) from the dropdown menu; or input directly</li> <li>Display the bought or sold of the hypothetical trades</li> </ul>                                                                                                    |
| QUANTITY         | <ul><li>Input the quantity of the hypothetical trades</li><li>Display the quantity of the hypothetical trades</li></ul>                                                                                                    |
| SETTLEMENT PRICE | <ul> <li>Input the unit price of the hypothetical trades (up to 3 decimal places), i.e. price per share</li> <li>Display the settlement price of the hypothetical trades</li> </ul>                                                                                                    |
| ERROR REASON     | <ul> <li>If there is invalid input, error messages will be displayed with the corresponding error highlighted in red shading</li> <li>Examples of error reasons: <ul> <li>Invalid instrument</li> <li>Invalid entry, e.g. non numeric quantity or settlement price</li> <li>Excess decimal input, e.g. settlement price with more than 3 decimal places</li> <li>Excess the maximum number of hypothetical trades, i.e. 500</li> </ul> </li> </ul> |

# 4.2.2.2.2 IMPORT CSV FILE WITH HYPOTHETICAL TRADES

1. Click <ENTER TRADES> tab, the defined settings will be displayed.

- 2. Select the type of simulation, i.e. "Margin", "Margin and stress test" or "Stress test"
- 3. Click <Import> button to select a Comma Separated Values (CSV) file for import
- 4. Click <Simulate> button and then <OK> to confirm the simulation
- 5. Go to Section 4.2.3 to view the result

The CSV file must come with the correct headers for identifying the corresponding required fields: Instrument code (i.e. CCASS stock code), Bought/Sold, Quantity and Settlement Price.

### Sample CSV file:

| 🧾 Hypethotical Trades Impot Sample.csv - Notepad 🛛 - 🛛 🗙 |      |  |  |  |  |  |  |
|----------------------------------------------------------|------|--|--|--|--|--|--|
| File Edit Format View Help                               |      |  |  |  |  |  |  |
| INSTRUMENT CODE, BOUGHT/SOLD, QUANTITY, SETTLEMENT PRIC  | CE 🔺 |  |  |  |  |  |  |
| 5,SOLD,1000,50.4                                         |      |  |  |  |  |  |  |
| 388,BOUGHT,5000,450.11                                   |      |  |  |  |  |  |  |
| 700,SOLD,1000,650.021                                    |      |  |  |  |  |  |  |
| 1211,SOLD,122,143.011                                    |      |  |  |  |  |  |  |
| 1299,BOUGHT,666,101.111                                  | ~    |  |  |  |  |  |  |

The imported CSV file will replace all existing hypothetical trades. You may further amend the hypothetical trades but for adding more trades, you should import another CSV file.

Currently, this import function supports up to 500 trades.

| Margin Sir      | Margin Simulation SETTINGS |               |          | ENTER TRADES     | SIMULATION F | RESULTS | SIMULATION RESUL    | TS - DETAILS   | ILS STRESS TEST RESULTS |  |  |  |  |
|-----------------|----------------------------|---------------|----------|------------------|--------------|---------|---------------------|----------------|-------------------------|--|--|--|--|
| Simulation acco | unt                        | HK B40        | 071 MA1  | Used prices F    | leal-time    | Used    | positions Real-time | Simulation t   | nulation triggered      |  |  |  |  |
| Margin          |                            | <u>S</u> imul | ate      | To import        | a csv file   |         |                     |                |                         |  |  |  |  |
| mport 5         | rows                       |               |          |                  |              | _       |                     |                |                         |  |  |  |  |
| INSTRUMENT C    | DE BOUG                    | HT/SOLD       | QUANTITY | SETTLEMENT PRICE | ERROR REASON |         |                     |                |                         |  |  |  |  |
| 5               | Sold                       |               | 1,000    | 50.400           | )            |         |                     |                | _                       |  |  |  |  |
| 388             | Bough                      | nt            | 5,000    | 450.110          | )            |         | Imported hypothe    | etical trades. |                         |  |  |  |  |
| 700             | Sold                       |               | 1,000    | 650.021          |              |         | no new trades ca    | n be added     |                         |  |  |  |  |
| 1211            | Sold                       |               | 122      | 143.011          |              |         |                     |                |                         |  |  |  |  |
| 1299            | Bough                      | nt            | 666      | 101.111          |              |         |                     |                |                         |  |  |  |  |
|                 |                            |               |          |                  |              |         |                     |                |                         |  |  |  |  |

### 4.2.3 SIMULATION RESULTS

To view and export the simulation results for Hong Kong market. The simulation results for Shanghai and Shenzhen markets are reserved for future use.

### 4.2.3.1 TO VIEW MARGIN SILUMATION RESULTS

- 1. Click < SIMULATION RESULTS> tab, to display the simulation result
- 2. Click the "Export" <sup>±</sup> button to download the simulation results as a CSV file

Sample screen:

|                                                               | t HK B                   | 40071 MA | 1 Use      | ed prices R                         | eal-time       | Used positions Real-time    | Sim           | Simulation triggered 5/20/2021 2:46:32 PM |                     |  |  |  |  |
|---------------------------------------------------------------|--------------------------|----------|------------|-------------------------------------|----------------|-----------------------------|---------------|-------------------------------------------|---------------------|--|--|--|--|
| Simulation results<br>portfolio per prod<br>market and curren | s on<br>uct area,<br>ncy | Se       | ettings of | ▼<br>Timestamp of the<br>simulation |                |                             |               |                                           |                     |  |  |  |  |
| PORTFOLIO                                                     | PRODUCT AREA             | MARKET   | CURRENCY   | P&L                                 | INITIAL MARGIN | FLAT RATE MARGIN MULTIPLIER | MARGIN CREDIT | TOTAL ADD-ONS                             | TOTAL MTM AND MARGI |  |  |  |  |
| Simulated portfolio                                           | CN                       | MAMK     | CNY        | 0                                   | 0              | 1.0000                      | 5,000,000.00  | 0                                         |                     |  |  |  |  |
| Simulated portfolio                                           | CN                       | SZMK     | CNY        | 0                                   | 0              | 1.0000                      | 5,000,000.00  | 0                                         |                     |  |  |  |  |
| Simulated portfolio                                           | НК                       | нкмк     | HKD        | 69,527,226                          | 8,755,662      | 1.0000                      | 5,000,000.00  | 755,254                                   |                     |  |  |  |  |
| Existing portfolio                                            | CN                       | МАМК     | CNY        | 0                                   | 0              | 1.0000                      | 5,000,000.00  | 0                                         |                     |  |  |  |  |
| Existing portfolio                                            | CN                       | SZMK     | CNY        | 0                                   | 0              | 1.0000                      | 5,000,000.00  | 0                                         |                     |  |  |  |  |
|                                                               | нк                       | нкмк     | HKD        | 68,191,307                          | 8,761,696      | 1.0000                      | 5,000,000.00  | 751,969                                   |                     |  |  |  |  |
| Existing portfolio                                            |                          |          |            |                                     |                |                             |               |                                           |                     |  |  |  |  |

Sample exported results (view in Excel):

|     | ile Home Inse       | rt Page Layo   | ut Fo        | ormulas  | Data Rev   | iew View       |        |              |                            |                               |                                   |             |            |                   | ۵                       | () – 🗗 S       |
|-----|---------------------|----------------|--------------|----------|------------|----------------|--------|--------------|----------------------------|-------------------------------|-----------------------------------|-------------|------------|-------------------|-------------------------|----------------|
| 6   | Calibri             | • 11 •         | A A          |          | ■ ≫        | 🚔 Wrap Text    |        | General      | *                          | 55                            |                                   | <b>+</b>    | 1          | Σ AutoSum -       | 27 á                    | ħ              |
| Pa  | ste 🧹 🖪 🛛 🗓         | * <u>•</u> * 👌 | • <u>A</u> • |          |            | 📲 Merge & Cer  | nter 👻 | \$•%,        | 00. 0. <b>.</b><br>0.€ 00. | Conditional<br>Formatting * a | Format Cell<br>s Table + Styles + | Insert<br>* | Delete For | rmat<br>→         | Sort& Fi<br>Filter * Se | nd &<br>lect ≠ |
| Cli | board 🕞             | Font           | - Gi         |          | Alignme    | ent            | 5      | Number       | 5                          | St                            | yles                              |             | Cells      | Editi             | ng                      |                |
|     |                     |                |              |          |            |                |        |              |                            |                               |                                   |             |            |                   |                         |                |
|     | A                   | В              | С            | D        | E          | F              |        | G            |                            | Н                             | 1                                 |             |            | J                 |                         | K              |
| 1   | Portfolio           | Product area   | Market       | Currency | P&L        | Initial Margin | Flat R | ate Margin M | ultiplier                  | Margin Credit                 | Total Add-Ons                     | Total       | MTM And I  | Margin Requiremen | t AD-H                  | OC ADD-ON      |
| 2   | Simulated portfolio | CN             | MAMK         | CNY      | 0          | 0              |        |              | 1                          | 5,000,000.00                  | ) (                               | D           |            |                   | 0                       | 0              |
| 3   | Simulated portfolio | CN             | SZMK         | CNY      | 0          | 0              |        |              | 1                          | 5,000,000.00                  | ) (                               | D           |            |                   | 0                       | 0              |
| 4   | Simulated portfolio | нк             | нкмк         | HKD      | 69,527,226 | 8,755,662      |        |              | 1                          | 5,000,000.00                  | 755,254                           | 4           |            | 77,542,0          | 52                      | 0              |
| 5   | Existing portfolio  | CN             | МАМК         | CNY      | 0          | 0              |        |              | 1                          | 5,000,000.00                  | ) (                               | D           |            |                   | 0                       | 0              |
| 6   | Existing portfolio  | CN             | SZMK         | CNY      | 0          | 0              |        |              | 1                          | 5,000,000.00                  | ) (                               | D           |            |                   | 0                       | 0              |
| 7   | Existing portfolio  | нк             | нкмк         | HKD      | 68,191,307 | 8,761,696      |        |              | 1                          | 5,000,000.00                  | 751,96                            | Э           |            | 76,206,1          | 32                      | 0              |
| 8   | Effect              | CN             | МАМК         | CNY      | 0          | 0              |        |              | 1                          | 5,000,000.00                  | ) (                               | D           |            |                   | 0                       | 0              |
| 9   | Effect              | CN             | SZMK         | CNY      | 0          | 0              |        |              | 1                          | 5,000,000.00                  | ) (                               | D           |            |                   | 0                       | 0              |
| 10  | Effect              | нк             | нкмк         | HKD      | 1,335,919  | -6,034         |        |              | 1                          | 5,000,000.00                  | 3,28                              | 5           |            | 1,335,9           | 20                      | 0              |

Description of fields:

| Field        | Description                                                                                                    |
|--------------|----------------------------------------------------------------------------------------------------|
| PORTFOLIO    | <ul> <li>Existing portfolio: simulation based on existing portfolio<br/>(latest available marginable positions in VaR Online) without<br/>hypothetical trades</li> <li>Simulated portfolio: simulation based on existing portfolio,<br/>together with hypothetical trades (latest available<br/>marginable positions plus hypothetical trades)</li> <li>Effect: Net changes from existing portfolio results to<br/>simulated portfolio results</li> </ul> |
| PRODUCT AREA | Displays the location of the market, i.e. HK – Hong Kong                                                                                                    |
| MARKET       | <ul> <li>Displays the market code</li> <li>HKMK – Hong Kong market</li> <li>MAMK – Shanghai market</li> <li>SZMK – Shenzhen market</li> <li>Simulation is only applicable to Hong Kong market, the results for Shanghai and Shenzhen market are reserved for future use</li> </ul>                                                                                                    |
| CURRENCY     | <ul> <li>Displays the currency of the simulation results, i.e. HKD –<br/>Hong Kong dollar</li> </ul>                                                                                                    |

| Field                                  | Description                                                                                                    |  |  |  |  |  |  |  |  |  |  |
|----------------------------------------|----------------------------------------------------------------------------------------------------|--|--|--|--|--|--|--|--|--|--|
| P&L                                    | <ul> <li>Mark-to-market (MTM), in Hong Kong dollar equivalent</li> <li>Positive value: unfavorable MTM</li> <li>Negative value: favorable MTM</li> </ul>                                                                              |  |  |  |  |  |  |  |  |  |  |
| INITIAL MARGIN                         | <ul> <li>Sum of various margins:</li> <li>portfolio margin + flat rate margin + corporate action position margin</li> </ul>                                                                                                    |  |  |  |  |  |  |  |  |  |  |
| FLAT RATE MARGIN<br>MULTIPLIER         | Flat rate margin multiplier                                                                                                    |  |  |  |  |  |  |  |  |  |  |
| MARGIN CREDIT                          | Margin credit which is granted to each Clearing Participant<br>and applied for Margin calculation                                                                                                    |  |  |  |  |  |  |  |  |  |  |
| TOTAL ADD-ONS                          | <ul> <li>Sum of all add-ons. The total add-ons will be included in<br/>TOTAL MTM AND MARGIN REQUIREMENT, except<br/>default fund add-on</li> </ul>                                                                                    |  |  |  |  |  |  |  |  |  |  |
| TOTAL MTM AND<br>MARGIN<br>REQUIREMENT | <ul> <li>Total MTM and margin requirement incorporate add-ons, if<br/>any, except default fund add-on</li> </ul>                                                                                                    |  |  |  |  |  |  |  |  |  |  |
| AD-HOC ADD-ON                          | Ad hoc risk component related to individual CP imposed by<br>HKSCC, if applicable                                                                                                    |  |  |  |  |  |  |  |  |  |  |
|                                        | Applicable to Main Account (MA1) only                                                                                                    |  |  |  |  |  |  |  |  |  |  |
| LIQUIDATION RISK<br>ADD-ON             | <ul> <li>Risk component related to the liquidity risk of concentrated positions</li> </ul>                                                                                                    |  |  |  |  |  |  |  |  |  |  |
|                                        | Applicable to Main Account (MA1) only                                                                                                    |  |  |  |  |  |  |  |  |  |  |
| HOLIDAY ADD-ON                         | Always "0", reserved for future use, market risk component related to additional risk during holiday period                                                                                                    |  |  |  |  |  |  |  |  |  |  |
|                                        | Applicable to Main Account (MA1) only                                                                                                    |  |  |  |  |  |  |  |  |  |  |
| CREDIT RISK ADD-ON                     | <ul> <li>Always "0", reserved for future use, risk component related<br/>to individual CP's credit risk imposed by HKSCC, if<br/>applicable</li> </ul>                                                                                |  |  |  |  |  |  |  |  |  |  |
|                                        | Applicable to Main Account (MA1) only                                                                                                    |  |  |  |  |  |  |  |  |  |  |
| DEFAULT FUND ADD-<br>ON                | <ul> <li>Always "0", reserved for future use, risk component to<br/>mitigate excessive risk exposures of individual CP on<br/>Default Fund. If any, will be collected separately from Total<br/>MTM and Margin Requirement</li> </ul> |  |  |  |  |  |  |  |  |  |  |
|                                        | Applicable to Main Account (MA1) only                                                                                                    |  |  |  |  |  |  |  |  |  |  |
| POSITION LIMIT ADD-<br>ON              | <ul> <li>Risk component related to settlement counterparty risk<br/>arising from excessive CNS exposure against CP's<br/>apportioned liquid capital</li> </ul>                                                                        |  |  |  |  |  |  |  |  |  |  |

| Field                        | Description                                                                                                    |  |  |  |  |  |  |  |  |  |
|------------------------------|----------------------------------------------------------------------------------------------------|--|--|--|--|--|--|--|--|--|
|                              | Applicable to Main Account (MA1) only                                                                                                    |  |  |  |  |  |  |  |  |  |
| STRUCTURED<br>PRODUCT ADD-ON | <ul> <li>Risk component to handle the huge percentages loss<br/>resulting from downward price movement approaching the<br/>minimum security prices for long structured product<br/>positions</li> </ul> |  |  |  |  |  |  |  |  |  |
|                              | Applicable to Main Account (MA1) only                                                                                                    |  |  |  |  |  |  |  |  |  |

### 4.2.3.2 TO VIEW MARGIN SIMULATION RESULTS DETAILS

- 1. Click < SIMULATION RESULTS DETAILS> tab, to display the simulation result details
- 2. Click the "Export" ± button to download the simulation results as a CSV file

### Sample screen:

| Margin S                                              | Simul              | ation SETTINGS  | ENTER TR      | ADES SIMUI          | LATION RES | ULTS       | SIMULATION RESULTS - D  | ETAILS | STRESS TEST RES          | JLTS =        | = ×   |
|-------------------------------------------------------|--------------------|-----------------|---------------|---------------------|------------|------------|-------------------------|--------|--------------------------|---------------|-------|
| Simulation a                                          | ccount             | HK B4007        | 1 MA1 Use     | ed prices Real-time | e          | Used pos   | sitions Real-time       | Simu   | lation triggered 5/20/20 | 21 5:58:22 PI | м     |
| Simulation re<br>instrument in<br>currency<br>39 rows | esults<br>n instru | per<br>ument    | Defined       | settings            |            |            |                         |        | Timestamp of simulation  | the           | _     |
| MAIN                                                  |                    |                 |               |                     |            | ORIGINAL P | ORTFOLIO                |        |                          | SIMULATED     | D POF |
| INSTRUMENT                                            | CODE               | INSTRUMENT NAME | LONG QUANTITY | SHORT QUANTITY      | CURRENCY   | P&L        | LIQUIDATION RISK ADD-ON | STRUCT | URED PRODUCT ADD-ON      | P&L           | LIQ   |
| 1299                                                  |                    | AIA             | 666           | 0                   | HKD        | 0          |                         | С      | 0                        | 1,664         | ţ     |
| 388                                                   |                    | HKEX            | 5,000         | 0                   | HKD        | 0          |                         | С      | 0                        | 1,898,830     | )     |
| 5                                                     |                    | HSBC HOLDINGS   | 0             | 1,000               | HKD        | 0          |                         | С      | 0                        | 21,047        | ,     |
| 700                                                   |                    | TENCENT         | 99,000        | 0                   | HKD        | 52,925,600 | 29,71                   | 2      | 0                        | 52,346,344    | ţ     |
| 10001                                                 |                    | TESTDWHV1       | 100,000       | 0                   | HKD        | 1,651,000  | (                       | С      | 1,200                    | 1,651,000     | )     |
| 10002                                                 |                    | TESTDWFR1       | 100,000       | 0                   | HKD        | 1,998,000  | (                       | С      | 1,200                    | 1,998,000     | )     |
| 10003                                                 |                    | TESTDWHV2       | 0             | 0                   | HKD        | 0          |                         | 0      | 0                        | 0             | )     |
| 4                                                     |                    |                 |               |                     | 1          | 1          |                         |        |                          |               |       |
| -2021052                                              | 0-18005            | 8csv ^          |               |                     |            |            |                         |        |                          | Show all      | ×     |

### Sample exported results (open with Excel):

| Fi   | le H                                      | ome     | insert | Page l | Layout      | F          | ormulas   | Da        | ata Re            | eview    | View                        |                |                                            |        |                    |                           |                    |                |           |        |          |           |              | ۵ ()                     | - 6 | 3 |
|------|-------------------------------------------|---------|--------|--------|-------------|------------|-----------|-----------|-------------------|----------|-----------------------------|----------------|--------------------------------------------|--------|--------------------|---------------------------|--------------------|----------------|-----------|--------|----------|-----------|--------------|--------------------------|-----|---|
| ľ    | <u>ل</u> ا                                | Calibri |        | × 11   | ~ A         | <b>А</b> Л | =         | = =       | 89                | <b>1</b> | Wrap Text                   | Gen            | neral                                      | I      | ¥                  |                           |                    |                | +         | Þ      |          | Σ AutoSum | · A          | r A                      |     |   |
| Pas  | te 🛷                                      | BI      | Π·     | ···· • | <u> (</u> * | <u>A</u> - | E         | = =       |                   |          | Merge & Cent                | er * \$        | - °                                        | %,     | 00. 00.<br>0.♦ 00. | Conditional<br>Formatting | Format<br>as Table | Cell<br>Styles | Insert    | Delete | e Format | 🖉 Clear 🔻 | Sor<br>Filte | a Find &<br>r * Select * |     |   |
| Clip | board 🗔                                   |         | F      | ont    |             | - Fa       |           |           | Alignr            | nent     |                             | F <sub>M</sub> | N                                          | lumber | 6                  |                           | Styles             |                |           | Cells  |          |           | diting       |                          |     |   |
| _    | A1                                        |         | • (*   |        | $f_x$       | Main:      | Instru    | ment (    | Code              |          |                             |                |                                            |        |                    |                           |                    |                |           |        |          |           |              |                          |     | ~ |
|      | A B C                                     |         |        |        |             |            |           |           |                   |          | )                           |                | E                                          |        | F                  |                           |                    | G              |           |        |          |           |              | l                        | =   |   |
| 1    | Main:Instrument Code Main:Instrument Name |         |        | Main:  | Long Qu     | antity     | Main:Shor | t Quantit | ity Main:Currency |          | Original portfolio:P&L Orig |                | Original portfolio:Liquidation Risk Add-on |        |                    |                           | on C               | riginal po     | rtfolio:S | Ē      |          |           |              |                          |     |   |
| 2    |                                           |         | 1299   | AIA    |             |            |           | 666       |                   | 5        | 0 HKD                       |                | HKD                                        |        | 0                  |                           | 0                  | 1              |           |        |          | 0         |              |                          |     |   |
| 3    |                                           |         | 388    | HKEX   |             |            |           |           |                   | 5,000    | 000                         |                | 0 HKD                                      |        | 0                  |                           |                    | 0              |           |        |          | 0         |              |                          |     |   |
| 4    |                                           |         | 5      | HSBC H | OLDI        | NGS        |           |           |                   | 0        | C                           | 1,00           | 00 H                                       | HKD    |                    | 0                         |                    |                |           |        |          |           | 0            |                          |     |   |
| 5    |                                           |         | 700    | TENCE  | NT          |            |           |           |                   | 99,000   | D                           |                | 0 F                                        | HKD    |                    |                           | 52,925,6           | 00             |           |        |          | 29        | ,712         |                          |     |   |
| 6    |                                           |         | 10001  | TESTDV | VHV1        |            |           |           | 1                 | .00,000  | 0                           |                | 0 F                                        | HKD    |                    |                           | 1,651,0            | 00             |           |        |          |           | 0            |                          |     | = |
| 7    |                                           |         | 10002  | TESTDV | VFR1        |            |           |           | 1                 | .00,000  | D                           |                | 0 F                                        | HKD    |                    |                           | 1,998,0            | 00             |           |        |          |           | 0            |                          |     |   |
| 8    | 10002 TESTDWHV2                           |         |        |        |             |            |           |           | C                 | D        |                             | 0 HKD          |                                            |        |                    |                           | 0                  | 1              |           |        | 0        |           |              |                          |     |   |

Description of fields:

| Field                      | Description                                                                                                    |
|----------------------------|----------------------------------------------------------------------------------------------------|
| MAIN                       |                                                                                                    |
| INSTRUMENT CODE            | CCASS stock code                                                                                                    |
| INSTRUMENT NAME            | Name of the CCASS stock                                                                                                    |
| LONG QUANTITY              | Quantity of long position, including allocated quantity                                                                                                 |
| SHORT QUANTITY             | Quantity of short position                                                                                                    |
| CURRENCY                   | Currency of the instrument, i.e. HKD – Hong Kong dollar                                                                                                 |
| The following columns ar   | e applicable to                                                                                                    |
| ORIGINAL PORTFO            | LIO – available marginable positions without hypothetical trades                                                                                        |
| SIMULATED PORTF            | <b>OLIO</b> – available marginable positions with hypothetical trades                                                                                   |
| P&L                        | Mark-to-market (MTM)                                                                                                    |
|                            | <ul> <li>Positive value as unfavorable marks</li> </ul>                                                                                                 |
|                            | <ul> <li>Negative value as favorable marks</li> </ul>                                                                                                   |
|                            |                                                                                                    |
|                            | <ul> <li>After netting and FX conversion, the sum of the P&amp;L in Hong</li> </ul>                                                                     |
|                            | Kong dollar will be the P&L in <simulation results=""> tab</simulation>                                                                                 |
| LIQUIDATION RISK<br>ADD-ON | <ul> <li>Risk component related to the liquidity risk of concentrated positions</li> </ul>                                                              |
|                            | <ul> <li>The liquidation risk add-on of structured products, if any, will be<br/>incorporated into the marginable position of the underlying</li> </ul> |
|                            | instrument in HKD-equivalent                                                                                                    |
|                            | <ul> <li>If no corresponding marginable position of the underlying</li> </ul>                                                                           |
|                            | instrument, a record of the underlying instrument will be shown                                                                                         |
|                            | exclusively for liquidation risk add-on. If the underlying                                                                                              |
|                            | instrument is a non-HKD instrument, the record will be shown in                                                                                         |
|                            | equivalent.                                                                                                    |
|                            | Applicable to Main Account (MA1) only                                                                                                    |
| STRUCTURED                 | Risk component to handle the huge percentages loss resulting                                                                                            |
| PRODUCT ADD-ON             | from downward price movement approaching the minimum                                                                                                    |
|                            | security prices for long structured product positions                                                                                                   |
|                            | Applicable to Main Account (MA1) only                                                                                                    |

Note: Greeks is reserved for future use, Clearing Participants should ignore these columns: Cash Delta, Cash Gamma (%), Vega, Theta

### 4.2.3.3 TO VIEW STRESS TEST SIMULATION RESULTS

- 1. Click < STRESS TEST RESULTS> tab, to display the stress test result
- 2. Click the "Export"  $\stackrel{*}{=}$  button to download the simulation results as a CSV file

Sample screen:

### VaR Online User Guide

| Total STV    | 66,33  | 0,904       |          |            |             | •                |                  | NA KARANA KARANA |
|--------------|--------|-------------|----------|------------|-------------|------------------|------------------|------------------|
| 3 rows 🛓     |        |             |          |            |             | Defined settings | Timestamp of the |                  |
| PRODUCT AREA | MARKET | SCENARIO ID | CURRENCY | STV        | EUL         |                  | simulation       |                  |
| нк           | HKMK   | IDIO        | HKD      | 64,735,743 | 125,262,696 |                  |                  |                  |
| CN           | MAMK   |             | HKD      | 793,597    | -4,866,174  |                  |                  |                  |
| CN           | SZMK   |             | HKD      | 801,564    | -4,937,874  |                  |                  |                  |

### Sample exported results (open with Excel):

|      | File Hor   | ne Inser            | t Page Lay  | out For      | mulas Dat  | ta Revie  | w View           |      |        |                  |                            |                            |                 |           |           |             | \$                           | () — @ S   |
|------|------------|---------------------|-------------|--------------|------------|-----------|------------------|------|--------|------------------|----------------------------|----------------------------|-----------------|-----------|-----------|-------------|------------------------------|------------|
|      | <b>*</b> [ | Calibri             | × 11 ·      | A A          | = = =      | ≫         | Wrap Text        | G    | eneral | Ŧ                | <b>S</b> alaria<br>Salaria |                            |                 | - 3       | <         | Σ AutoSum · | 27 🕅                         |            |
| Pa   | ste 🛷      | B <i>I</i> <u>U</u> | •   🖽 •   🗳 | • <u>A</u> • | E 2 3      | ##        | 🐏 Merge & Center | - \$ | - % ,  | 00. 0<br>0.€ 00. | Conditional<br>Formatting  | Format (<br>as Table * Sty | ell In<br>les * | sert Dele | te Format | Q Clear ▼   | Sort & Find<br>Filter ▼ Sele | l&<br>ct ▼ |
| Clip | board 🕞    |                     | Font        | E.           |            | Alignmen  | t                | G.   | Number | G.               |                            | Styles                     |                 | Cel       | s         | Ed          | iting                        |            |
|      | E17 • 6 fr |                     |             |              |            |           |                  |      |        |                  |                            |                            |                 |           |           |             |                              |            |
|      | А          | В                   | С           | D            | E          | F         | G                | н    | 1      | J                | K                          | L                          | М               | N         | 0         | Р           | Q                            | R          |
| 1    | Product ar | ea Market           | Scenario ID | Currency     | STV        | EUL       |                  |      |        |                  |                            |                            |                 |           |           |             |                              | ſ          |
| 2    | нк         | HKMK                | IDIO        | HKD          | 64,735,743 | 125,262,6 | 96               |      |        |                  |                            |                            |                 |           |           |             |                              |            |
| 3    | CN         | MAMK                |             | HKD          | 793,597    | -4,866,1  | 74               |      |        |                  |                            |                            |                 |           |           |             |                              |            |
| 4    | CN         | SZMK                |             | HKD          | 801,564    | -4,937,8  | 74               |      |        |                  |                            |                            |                 |           |           |             |                              |            |
| 5    |            |                     |             |              |            |           |                  |      |        |                  |                            |                            |                 |           |           |             |                              |            |

Description of fields:

| Field        | Description                                                                                                    |
|--------------|----------------------------------------------------------------------------------------------------|
| PRODUCT AREA | <ul> <li>Display the location of the market, i.e. HK – Hong Kong</li> </ul>                                                                                                    |
| MARKET       | <ul> <li>Displays the market code, i.e. HKMK – Hong Kong market</li> </ul>                                                                                                    |
| SCENARIO ID  | <ul> <li>Scenario of the stress test, e.g. IDIO – idiosyncratic, being<br/>the scenario that resulted in the worst case stress test value</li> </ul>                                                                                                    |
| CURRENCY     | HKD – Hong Kong dollar                                                                                                    |
| STV          | <ul> <li>Stress test value<sup>1</sup> of the portfolios</li> </ul>                                                                                                    |
| EUL          | <ul> <li>Expected Uncollateralized Loss</li> <li>EUL estimation will use both actual collateral on hand and required collateral requirement calculated from margin simulation. If interested in this number, you should select "Margin and stress test" as the type of simulation in <enter trade=""> tab</enter></li> </ul> |
|              | Applicable to simulation with no hypothetical trade only                                                                                                    |

VaR Online User Guide - Jun/2022

<sup>&</sup>lt;sup>1</sup> Please refer to the Stress Test Value Calculation Guide available on <u>HKEX website</u>.